# เอกสารประกอบการอบรมออนไลน์ (Thai MOOC) บทที่ 2 การจัดการกับตัวอักษร ย่อหน้าเอกสาร และการปรับแต่งเอกสาร

## <u>การแทรกข้อความบนเอกสาร</u>

การสร้างเอกสารบนไมโครซอฟต์เวิร์ด 2013 นั้น ช่วยลดความยุ่งยากในการจัดการกับข้อความได้มาก ผู้ใช้โปรแกรมสามารถกำหนดแบบตัวอักษร การจัดรูปแบบเอกสารได้ตามที่ต้องการ และสามารถกลับมาแก้ไข เนื้อหาได้เสมอ

## การป้อนข้อความลงบนเอกสาร

เมื่อทดลองพิมพ์ข้อความในเอกสารไมโครซอฟต์เวิร์ด ถ้าข้อความที่พิมพ์ลงไปมีความยาวเกินด้านขวาของ เอกสาร โปรแกรมก็จะตัดคำและขึ้นบรรทัดใหม่โดยอัตโนมัติ เมื่อต้องการขึ้นย่อหน้าใหม่ให้กดปุ่ม <Enter> และ กดคีย์ <Tab> เพื่อเคาะย่อหน้า ดังตัวอย่างในรูป

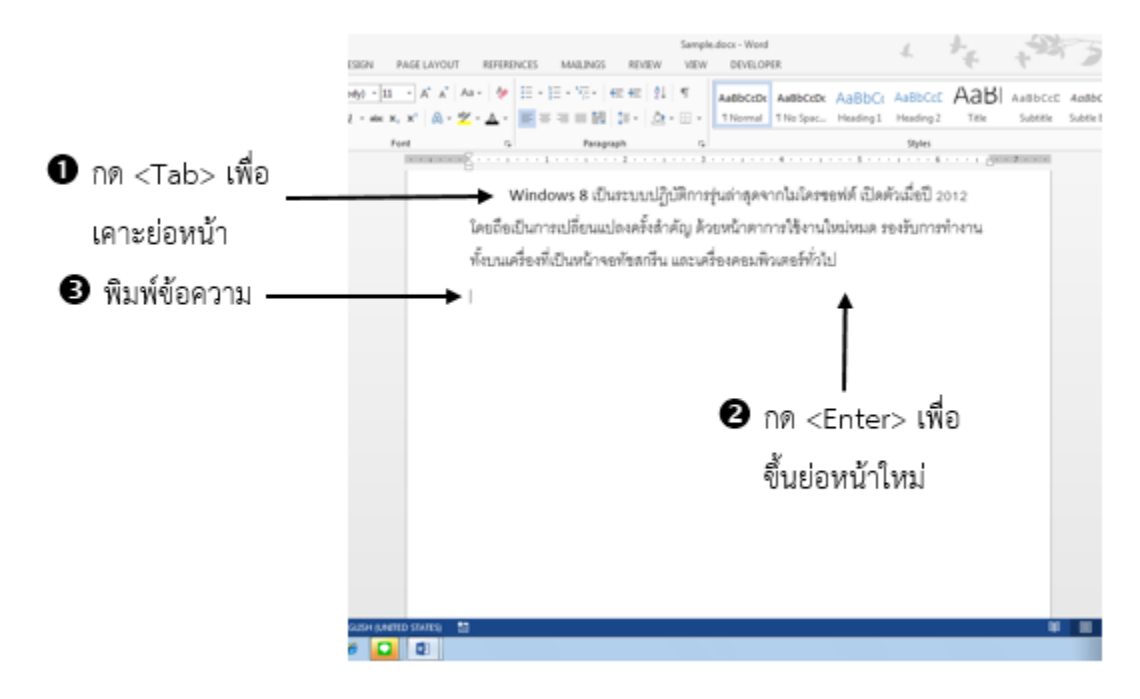

## วิธีการเลื่อนจุดแทรกข้อความ

จุดแทรกข้อความหรือ เคอร์เซอร์ (Cursor) | คือสัญลักษณ์แสดงตำแหน่งแทรกข้อความที่ผู้ใช้พิมพ์ ซึ่ง สามารถเลื่อนเคอร์เซอร์ ไป ณ ตำแหน่งใด ๆ ในเอกสารได้โดยใช้เมาส์คลิกเลือกตำแหน่งที่ต้องการได้เลย

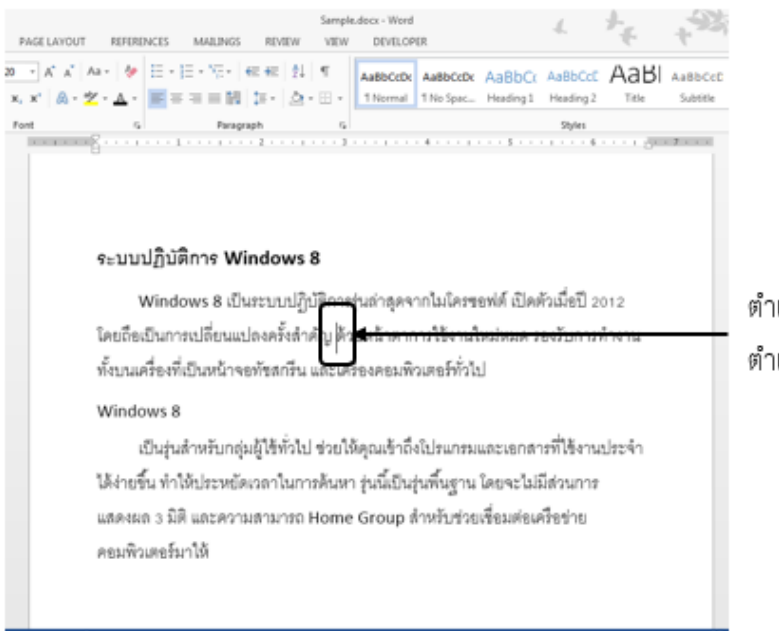

ตำแหน่งเคอร์เซอร์จะย้ายไปยัง ตำแหน่งที่คลิกเลือกด้วยเมาส์

นอกจากการใช้เมาส์ก็สามารถเลื่อนเคอร์เซอร์ได้ด้วยการใช้ปุ่มต่าง ๆ บนคีย์บอร์ด ดังนี้

| ปุ่มบนคีบอร์ด        | หน้าที่                                           |
|----------------------|---------------------------------------------------|
|                      | เลื่อนไปยังตัวอักษรถัดไป                          |
|                      | เลื่อนไปยังตัวอักษรก่อนหน้านี้                    |
|                      | เลื่อนไปยังบรรทัดก่อนหน้านี้                      |
|                      | เลื่อนไปยังบรรทัดถัดไป                            |
| <home></home>        | เลื่อนไปยังต้นแถวของแถวนั้น ๆ                     |
| <end></end>          | เลื่อนไปยังท้ายแถวของแถวนั้น ๆ                    |
| < <u>PgUp</u> >      | เลื่อน Scroll bar ขึ้น                            |
| < <u>PaDn</u> >      | เลื่อน Scroll bar ลง                              |
| Ctrl + 🔁             | เลื่อนไปคำที่อยู่ถัดไป                            |
| Ctrl + 💽             | เลื่อนไปคำที่อยู่ก่อนหน้า                         |
| Ctrl + 🔁             | เลื่อนไปที่ย่อหน้าถัดไป                           |
| Ctrl + 🗲             | เลื่อนไปที่ย่อหน้าปัจจุบัน หรือย่อหน้าก่อนหน้านี้ |
| Ctrl + <home></home> | เลื่อนไปต้นเอกสาร                                 |
| Ctrl + <end></end>   | เลื่อนไปท้ายเอกสาร                                |
| Ctrl + <pgup></pgup> | เลื่อนเอกสารไปหน้าก่อนนี้                         |
| Ctrl + <pgdn></pgdn> | เลื่อนเอกสารไปหน้าถัดไป                           |

## การเลือกตัวอักษรหรือข้อความบางส่วน

ก่อนการทำงานกับข้อความในเอกสาร เช่นการคัดลอก การย้าย หรือการจัดรูปแบบให้กับข้อความ จำเป็น ที่เราต้องเลือกข้อความที่ต้องการทำงานด้วยก่อน จากนั้นจึงจะใช้คำสั่ง หรือทำงานกับข้อความได้ ซึ่งการเลือก ข้อความสามารถทำได้หลายวิธีดังนี้

## การใช้เมาส์เลือกข้อความ

การใช้เมาส์เลือกข้อความให้คลิกตรงตำแหน่งเริ่มต้นข้อความที่ต้องการเลือก แล้วกดปุ่มเมาส์ค้างไว้ จากนั้นแดรกเมาส์ให้เกิดแถบสี่ดำทับข้อความ แล้วปล่อยเมาส์เมื่อถึงจุดสิ้นสุดของข้อความที่ต้องการ

## เลือกเฉพาะคำในเอกสาร

ถ้าผู้ใช้ต้องการเลือกเฉพาะคำใดคำหนึ่งในข้อความ ก็ให้ดับเบิลคลิกที่คำนั้นได้เลย ซึ่งจะเกิดแถบสีดำทับ คำนั้น หมายความว่าคำนั้นได้ถูกเลือกแล้ว

# เลือกทั้งบรรทัด

การเลือกข้อความทั้งบรรทัดสามารถทำได้โดย ให้เลื่อนตัวชี้เมาส์ (mouse pointer) ไปทางด้านซ้ายของ ข้อความ ตัวชี้เมาส์จะเปลี่ยนเป็นสัญลักษณ์öให้คลิกตรงบรรทัดที่ต้องการ ก็จะเกิดแถบสีดำทับทั้งบรรทัดที่เลือก

## เลือกทั้งย่อหน้า

การเลือกข้อความทั้งย่อหน้าสามารถทำได้โดยให้เลื่อนตัวชี้เมาส์ (mouse pointer)ไปทางด้านซ้ายของ ข้อความ ตัวชี้เมาส์จะเปลี่ยนเป็นสัญลักษณ์อให้ดับเบิลคลิกเพื่อเลือกย่อหน้าที่ต้องการ

## เลือกข้อความทั้งหมดในเอกสาร

การเลือกข้อความทั้งหมดในเอกสาร สามารถทำได้โดยการใช้กลุ่มเครื่องมือ Editing คลิกปุ่มคำสั่ง Select และเลือกคำสั่ง Select All หรือกดคีย์ <Ctrl+A> บนคีย์บอร์ด

## การคัดลอก/ย้ายข้อความ

ในโปรแกรมไมโครซอฟต์เวิร์ด 2013 หากต้องการพิมพ์ข้อความซ้ำ ๆ กัน ผู้ใช้ควรใช้วิธีการคัดลอก ข้อความไปยังตำแหน่งที่ต้องการในเอกสารเพื่อประหยัดเวลา ซึ่งวิธีการคัดลอกหรือย้ายข้อความสามารถทำได้โดย การใช้เมาส์ หรือการใช้ปุ่มคำสั่ง ด้วยวิธีการดังต่อไปนี้

วิธีที่ 1 ใช้เมาส์คัดลอกหรือย้ายข้อความ

วิธีการคัดลอกหรือย้ายข้อความด้วยการใช้เมาส์นั้น เหมาะสำหรับการคัดลอกหรือย้ายข้อความไปยัง ตำแหน่งที่ไม่ไกลมากนัก เช่นคัดลอกหรือย้ายไปยังตำแหน่งที่อยู่บนหน้าเอกสารเดียวกันหรือตำแหน่งที่อยู่ในย่อ หน้าถัดไป

## วิธีที่ 2 ใช้คำสั่งสำหรับคัดลอก/ย้ายข้อความ

หากข้อความที่คัดลอกหรือย้าย กับตำแหน่งที่จะนำข้อความไปวางนั้นอยู่ไกลกันมาก เช่น ห่างกันหลาย หน้ากระดาษ หรือเป็นการคัดลอก/ย้ายแบบข้ามไปยังเอกสารอื่น ๆ การใช้เมาส์คัดลอกข้อควมคงไม่สะดวกแน่ ใน กรณีแบบนี้ผู้ใช้ควรใช้คำสั่ง Copy (คัดลอก) สำหรับการคัดลอกข้อความ และคำสั่ง Cut (ตัด) กรณีที่ต้องการย้าย ข้อความ ซึ่งสามารถใช้คำสั่งได้ที่แท็บ HOME

วิธีที่ 3 การคัดลอก/ย้ายข้อความโดยคลิกขวาและเลือกคำสั่ง

วิธีการนี้จะมีคำสั่งให้ผู้ใช้เลือกมากกว่า โดยคลิกขวาบนข้อความที่เลือก และเลือกคำสั่ง Copy เพื่อ คัดลอก หรือเลือกคำสั่ง Cut เพื่อย้ายข้อความ จากนั้นไปยังตำแหน่งที่ต้องการวาง ซึ่งเมื่อผู้ใช้คลิกขวาจะปรากฏ คำสั่ง Paste options ที่มีปุ่มตัวเลือการวางข้อความเพิ่มเติมให้ผู้ใช้เลือกดังนี้

## <u>การปรับแต่งข้อความบนเอกสาร</u>

การพิมพ์ข้อความในเอกสารที่เป็นเนื้อหายาว ๆ จะดูน่าเบื่อหากผู้ใช้ไม่แต่งเติม หรือเพิ่มลูกเล่นให้กับ ตัวอักษร ทั้งนี้นอกจากจะทำให้งานเอกสารดูน่าสนใจมากขึ้นแล้ว ยังช่วยให้ผู้ใช้เกิดความคิดสร้างสรรค์ในการผลิต ผลงานที่เป็นเอกสารในรูปแบบต่าง ๆ ได้ดีอีกด้วย การจัดการกับรูปแบบตัวอักษร หรือฟอนต์นั้น สามารถทำได้ ดังนี้

## การปรับแต่งรูปแบบตัวอักษรด้วยกลุ่มคำสั่ง Font

โดยการใช้คำสั่งบนแท็บ HOME กลุ่มคำสั่ง Font สำหรับการจัดการรูปแบบตัวอักษรในเบื้องต้น เช่น ตัวหนา ตัวเอียง ขีดเส้นใต้ สีตัวอักษร เป็นต้น ซึ่ง รายละเอียดคำสั่งแสดงในตารางได้ดังนี้

| ปุ่มคำสั่ง       | ชื่อคำสั่ง       | หน้าที่                        |
|------------------|------------------|--------------------------------|
| Calibri (Body) 🔻 | Font             | เปลี่ยนแบบตัวอักษร/ฟอนต์       |
| 11 -             | Font Size        | เปลี่ยนขนาดตัวอักษร            |
| A                | Glow Font        | ปรับขนาดตัวอักษรเพิ่มขึ้น      |
| Ă                | Shrink Font      | ปรับขนาดตัวอักษรลดลง           |
| A                | Clear Formatting | ยกเลิก/ล้างการจัดรูปแบบ        |
| <b>N</b>         |                  | ตัวอักษร                       |
| В                | Bold             | เปลี่ยนตัวอักษรให้เป็นตัวหนา   |
| Ι                | Italic           | เปลี่ยนตัวอักษรให้เป็นตัวเอียง |
| <u>U</u> -       | Underline        | เปลี่ยนตัวอักษรให้เป็นตัวขีด   |
|                  |                  | เส้นใต้                        |

| ปุ่มคำสั่ง            | ชื่อคำสั่ง           | หน้าที่                       |
|-----------------------|----------------------|-------------------------------|
| abe                   | Strikethrough        | ขีดฆ่าตัวอักษร 1 เส้น         |
| <b>X</b> <sub>2</sub> | Subscript            | เปลี่ยนให้ตัวอักษรเป็นตัวห้อย |
| <b>x</b> <sup>2</sup> | Superscript          | เปลี่ยนตัวอักษรเป็นตัวยก      |
| Aa -                  | Change Case          | เปลี่ยนแบบตัวพิมพ์ของ         |
|                       |                      | ตัวอักษรภาษาอังกฤษ            |
| A -                   | Text Effects         | เพิ่มลักษณะพิเศษให้กับ        |
|                       |                      | ตัวอักษร                      |
| <u> </u>              | Font Color           | เปลี่ยนสีตัวอักษร             |
| aty -                 | Text Highlight Color | ปากกาเน้นข้อความ              |

นอกจากนี้ยังมีคำสั่งเพิ่มเติมอีกมาก โดยผู้ใช้สามารถเปิดใช้งานได้จากการคลิกปุ่ม Font Launcher เพื่อ เปิด Font Dialog Box ซึ่งในกล่องโต้ตอบนี้มีคำสั่งอื่น ๆ ที่ไม่ปรากฏบนแท็บ HOME และสามารถใช้เพื่อเลือกการ จัดการกับรูปแบบตัวอักษรได้อย่างละเอียดครบถ้วนทุกคำสั่ง เพราะในกล่องโต้ตอบ Font นี้จะมีคำสั่งที่ไม่สามารถ แสดงปุ่มคำสั่งได้ทั้งหมดบน Ribbon สามารถเรียกใช้คำสั่งได้ดังนี้

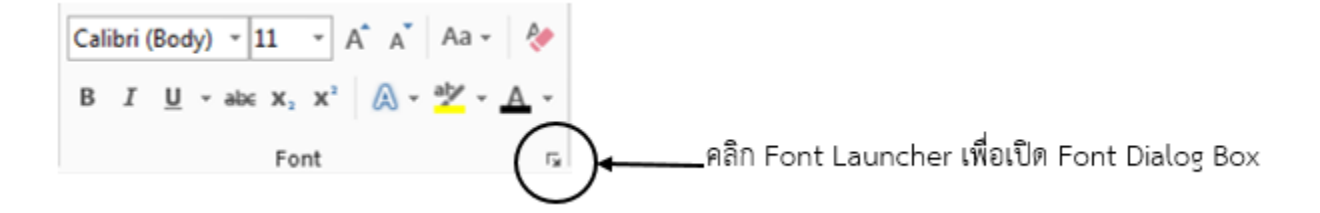

เมื่อเปิด Font Dialog Box แล้วจะปรากฏแท็บคำสั่ง 2 แท็บ Font และแท็บ Advanced ดังรูป

| Not Adjature                                       |                                           | Fast Adjance                                                                                                    | a .                                           |                                   |
|----------------------------------------------------|-------------------------------------------|----------------------------------------------------------------------------------------------------|-----------------------------------------------|-----------------------------------|
| analis singly                                      | - 1                                       | Character Spacing                                                                                                    | _                                             |                                   |
| Fart Figt th                                       | N Spr                                     | Spain: 300%                                                                                                    |                                               |                                   |
| (4) teabra                                         |                                           | Spacing: Norm                                                                                                    | al (H (B))                                    | 使                                 |
| atio test                                          | 12 19 19 19 19 19 19 19 19 19 19 19 19 19 | Position More                                                                                                    | a [a] fy                                      | 141                               |
| East: Funt ity                                     | e Spe                                     | The second second secon | IN PLATE                                      |                                   |
| -tody . Sepula                                     | 11                                        | C Service for to                                                                                                    | an [3] sharasan                               | 2018                              |
| Baic                                               | 1 10                                      | OpenType Features                                                                                                    |                                               |                                   |
| liter                                              |                                           | Ligatures                                                                                                    | None                                          |                                   |
| Fast calar Underline shire U                       | Inderford patter                          | Number spacing                                                                                                    | Default                                       |                                   |
| Aufsmaliz a (none) a                               | Automatic +                               | Number forme.                                                                                                    | Default .                                     |                                   |
| Feds                                               |                                           | Statistic until                                                                                                    | Default (*                                    |                                   |
| 🔯 Shijethrough                                     | 🖾 Sgall cápi                              | 🖂 Use Contextus                                                                                                    | al Attendates                                 |                                   |
| C Double drikethrough                              | E at our                                  | 100000000000000000000000000000000000000                                                                                                    |                                               |                                   |
| C Sugericript                                      | El gidden                                 |                                                                                                    |                                               |                                   |
| E Sugarant                                         |                                           | 1000                                                                                                    |                                               |                                   |
| telev                                              |                                           | Preview                                                                                                    |                                               |                                   |
| Sample                                             | Patri                                     |                                                                                                    | Sample                                        | divesine                          |
| This is the body theme fant for Complex Script fer | E. The current document theme defines     | This is the body to<br>which fund, will be                                                                                                    | theme font for Complex Script text. The used. | re current document theme defines |

การกำหนดรูปแบบตัวอักษรให้เป็นค่าเริ่มต้น (Set As Default)

ชนิดของตัวอักษรที่ใช้ในเอกสารตามการตั้งค่าเริ่มต้น (Default) ของโปรแกรมอาจไม่ตรงตามความ ต้องการ ผู้ใช้สามารถปรับเปลี่ยนรูปแบบ Font และกำหนดให้เป็นค่าเริ่มต้นใหม่ได้เองโดยสามารถทำได้ดังนี้

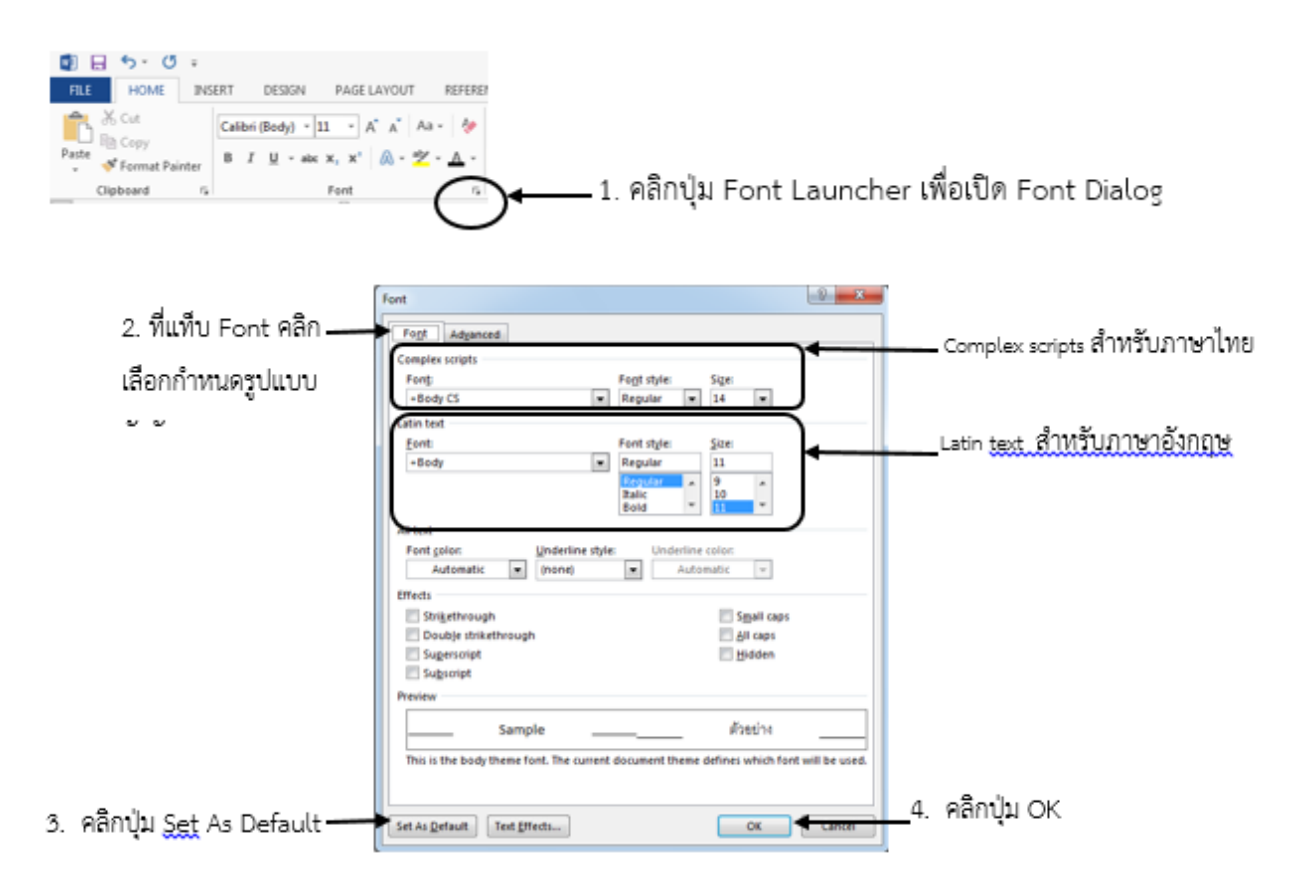

### การทำงานกับ Text Effect

นอกจากการจัดรูปแบบตัวอักษรที่กล่าวมาแล้ว ยังมีคำสั่ง Text Effect ที่สามารถใช้กำหนดรูปแบบ ลักษณะพิเศษอื่น ๆ ให้กับข้อความได้ เช่นเดียวกับข้อความศิลป์ (Word Art) โดยสามารถทำได้ดังนี้

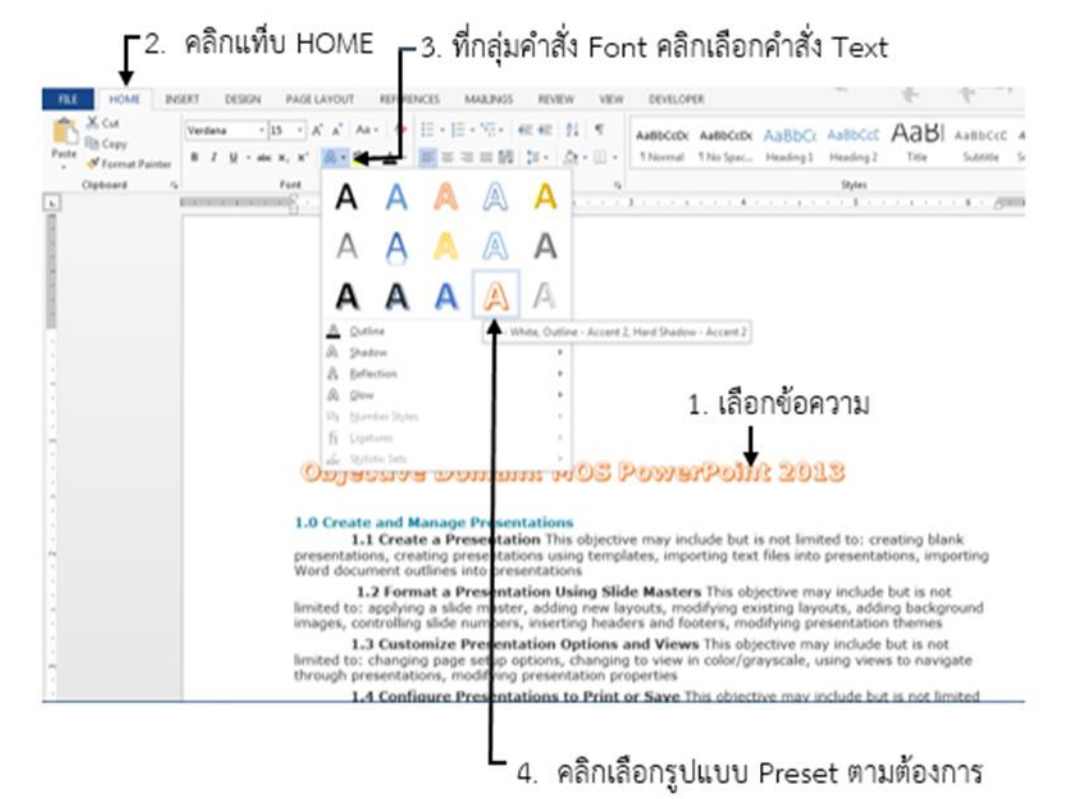

## การปรับแต่งลักษณะพิเศษเพิ่มเติมให้กับตัวอักษร (Font Effects)

การจัดรูปแบบตัวอักษรลักษณะพิเศษเพิ่มเติม เช่น ทำให้ตัวอักษรมีเส้นขีดฆ่าทับตัวอักษร เป็นตัวอักษร ยก เป็นตัวอักษรห้อย ซ่อนตัวอักษร สามารถใช้คำสั่งต่าง ๆ ได้ดังนี้ กลุ่มคำสั่ง Effects เลือกคลิกpเพื่อกำหนดลักษณะพิเศษให้กับตัวอักษร

| Effects                |                     |
|------------------------|---------------------|
| Stri <u>k</u> ethrough | S <u>m</u> all caps |
| Double strikethrough   | All caps            |
| Superscript            | 🔲 <u>H</u> idden    |
| Subscript              |                     |
| <b>-</b> .             |                     |

ตัวอย่างผลลัพธ์จากการใช้คำสั่ง ใน Font Effects

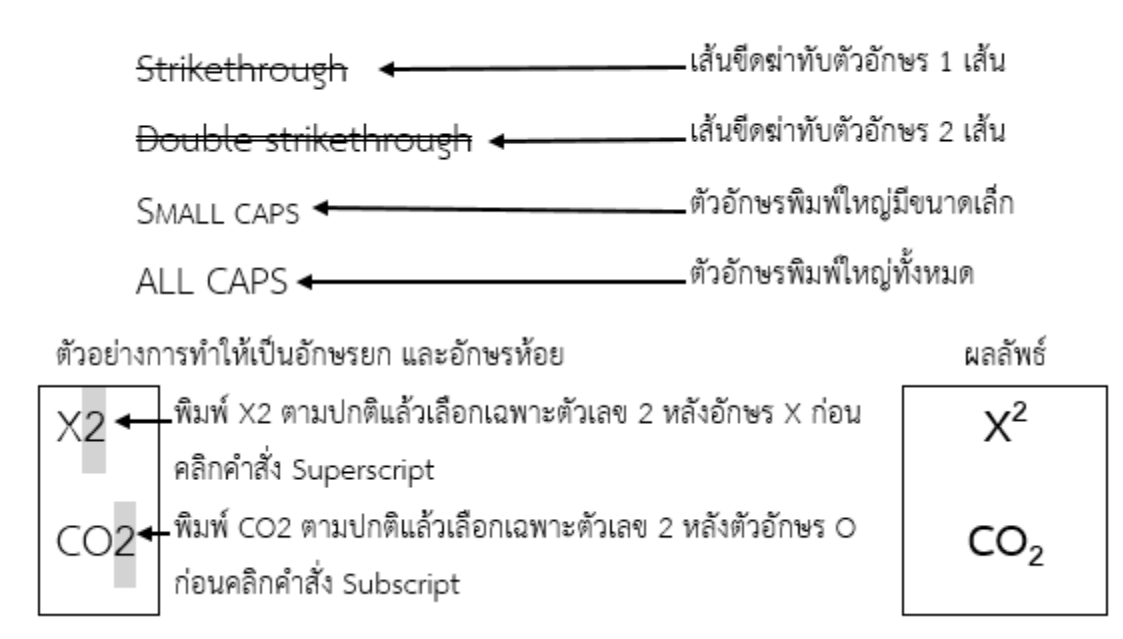

## การเปลี่ยนรูปแบบตัวพิมพ์อักษรภาษาอังกฤษด้วยคำสั่ง Change Case

หากในขณะพิมพ์ข้อความภาษาอังกฤษ ผู้ใช้ต้องการเปลี่ยนการพิมพ์ตัวอักษรพิมพ์ใหญ่ แต่ไม่อยากกอ แป้นพิมพ์ที่ปุ่ม Shift เพื่อเปลี่ยนให้เป็นตัวพิมพ์ใหญ่ หรือเผลอกดแป้นพิมพ์ที่ปุ่ม Caps Lock ค้างไว้จนเกิดปัญหา ที่ไม่ได้ตั้งใจ เช่น ต้องการจะพิมพ์ตัวพิมพ์เล็กกลับกลายเป็นพิมพ์ตัวพิมพ์ใหญ่ เป็นต้น ปัญหาเล็กน้อนนี้สามารถ แก้ไขได้โดยใช้การเปลี่ยนรูปแบบตัวพิมพ์เล็ก หรือพิมพ์ใหญ่ ด้วยคำสั่ง Change Case ดังนี้

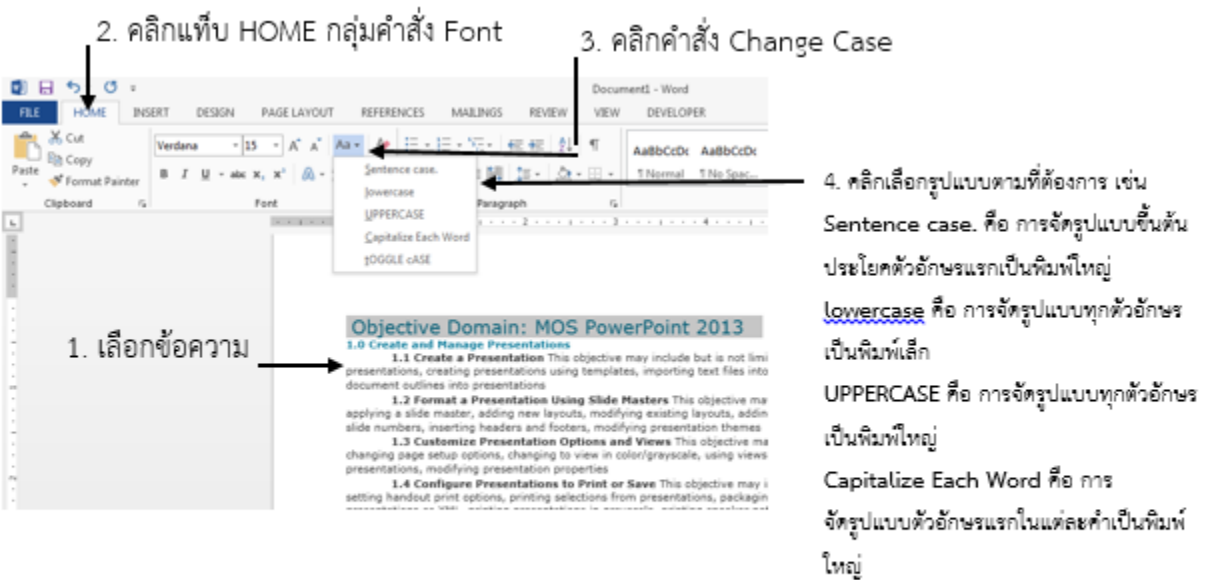

tOGGLE cASE คือ การจัดรูปแบบตรงกัน ข้ามโดยสลับพิมพ์เล็กเป็นพิมพ์ใหญ่ และพิมพ์ ใหญ่เป็นพิมพ์เล็ก

## การปรับระยะห่างระหว่างตัวอักษร (Character Spacing)

เมื่อต้องการจัดรูปแบบตัวอักษรเพื่อให้สวยงามดูน่าสนใจมากขึ้น นอกจากการปรับแต่งสี ขนาด ของ ตัวอักษรนั้น ยังสามารถปรับเปลี่ยนระยะห่างระหว่างตัวอักษรโดยการขยายออกจากกัน หรือบีบเข้าหากัน โดย สามารถทำได้ดังนี้

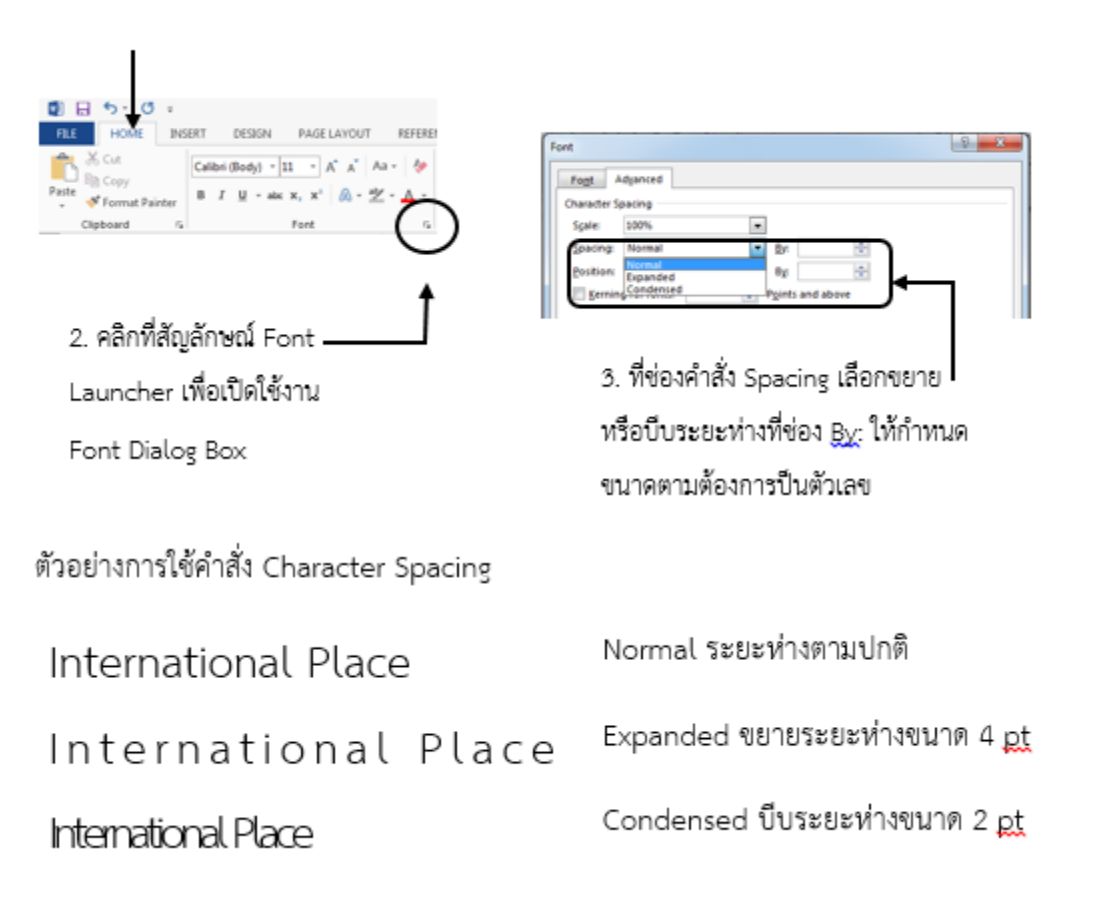

1. คลิกแท็บ HOME

## การยกเลิกการจัดรูปแบบตัวอักษร (Clear Formatting)

การเลือกข้อความทั้งบรรทัดสามารถทำได้โดย ให้เลื่อนตัวชี้เมาส์ (mouse pointer) ไปทางด้านซ้ายของ ข้อความ ตัวชี้เมาส์จะเปลี่ยนเป็นสัญลักษณ์อให้คลิกตรงบรรทัดที่ต้องการ ก็จะเกิดแถบสีดำทับทั้งบรรทัดที่เลือก

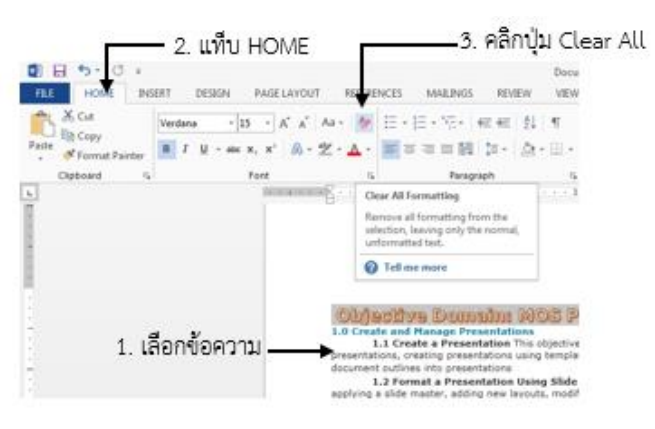

## การจัดรูปแบบอย่างรวดเร็วด้วย Quick Style (Apply Styles)

Quick Style คือ ชื่อรูปแบบื Preset ของการจัดการรูปแบบตัวอักษร ซึ่งรวมไปถึงขนาด สี ลักษณะ การ เยื้อง ระยะห่างระหว่างย่อหน้า เป็นต้น แต่ละสไตล์มีความแตกต่างกัน และมีชื่อเรียกเฉพาะ การนำ Quick Style มาใช้ จะช่วยให้ผู้ใช้สามารถปรับแต่งรูปแบบข้อความย่อหน้า หรือตัวอักษรได้อย่างรวดเร็ว สามารถทำได้ดังนี้

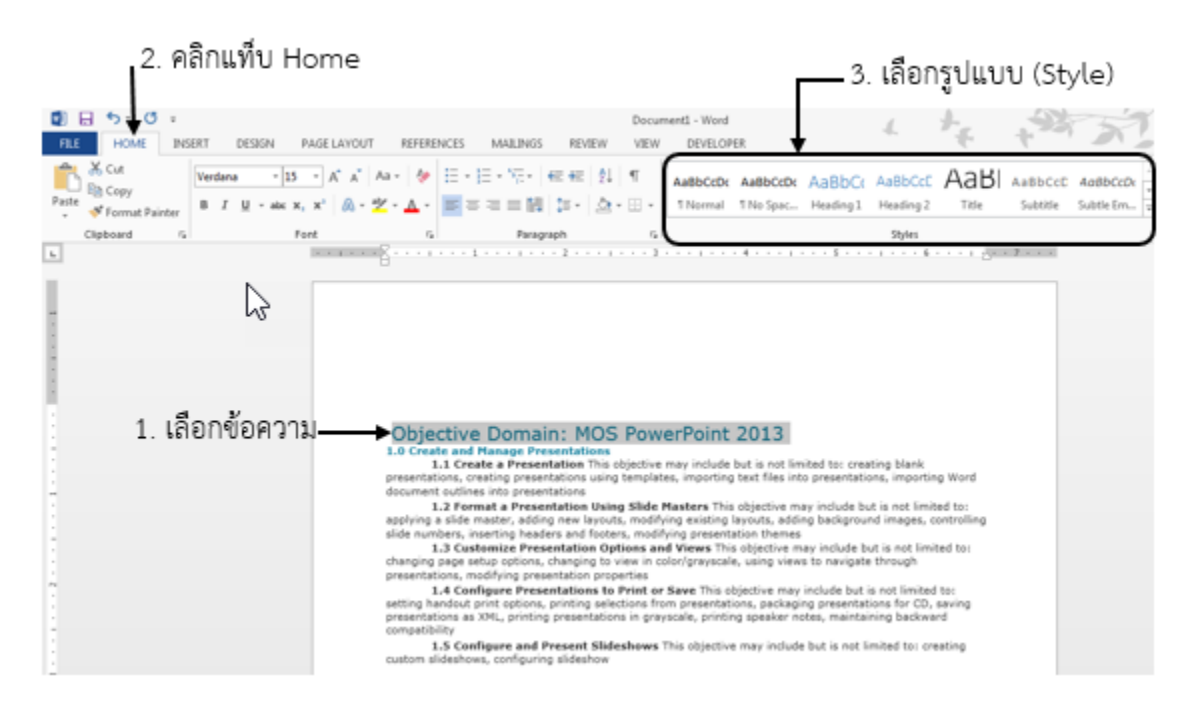

## <u>การใส่สัญลักษณ์หัวข้อย่อยและรายการเลขลำดับ</u>

ในการจัดรูปแบบเอกสารที่มีหัวข้อหรือเป็นขั้นตอนให้เป็นระเบียบ อ่านง่าย สวยงาม สามารถใช้คำสั่งใน การใส่สัญลักษณ์หัวข้อย่อยและรายการลำดับเลข ซึ่งใส่ได้หลายรูปแบบโดยสามารถทำได้ดังนี้

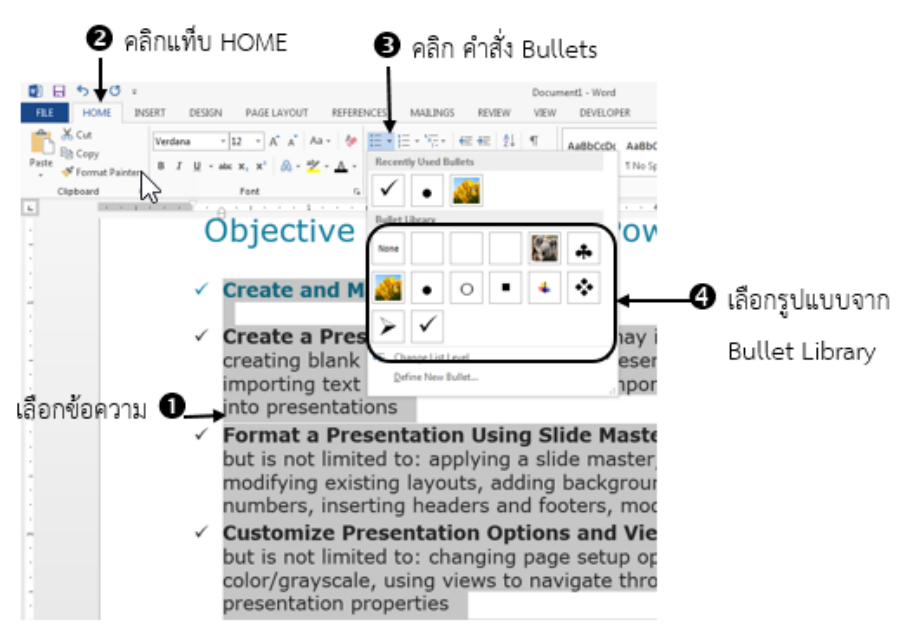

## การเปลี่ยนรูปแบบของ Bullet เป็นรูปภาพ

การใส่สัญลักษณ์หัวข้อย่อยเพื่อความเป็นระเบียบเรียบร้อยของงานเอกสาร แต่บางครั้งผู้ใช้อาจต้องการ เปลี่ยนรูปแบบของ Bullet ที่มีในโปรแกรม เช่น การใช้รูปภาพ (Picture) แทนสัญลักษณ์ (Symbol) ก็อาจทำให้ เกิดความสวยงามแปลกตาไปอีกแบบ ซึ่งผู้ใช้สามารถทำได้ดังนี้

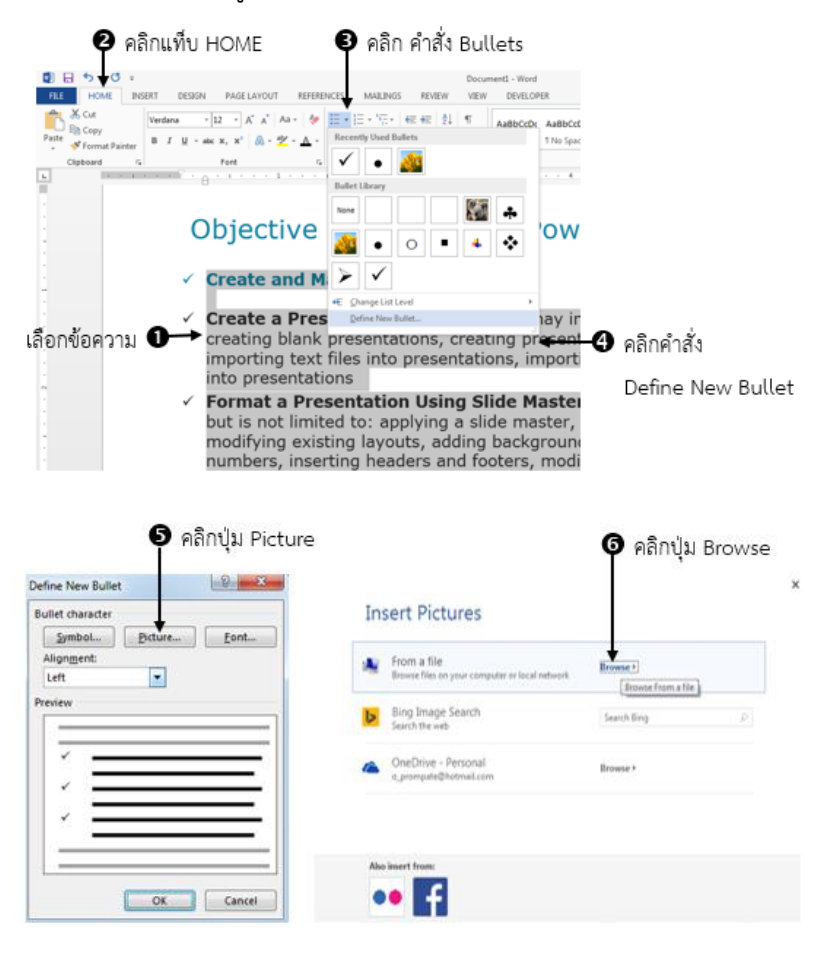

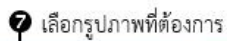

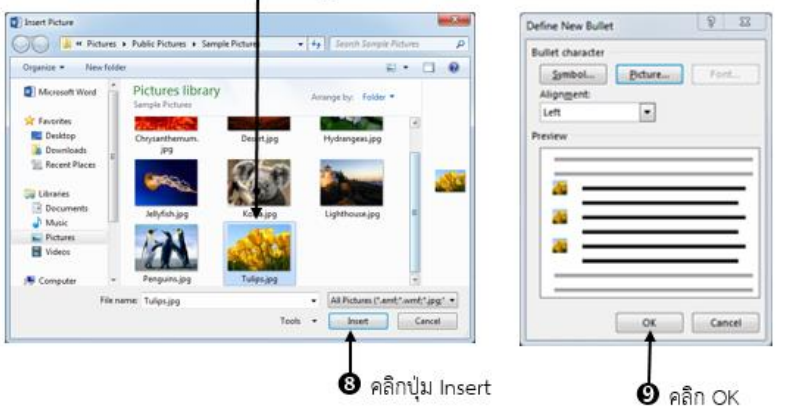

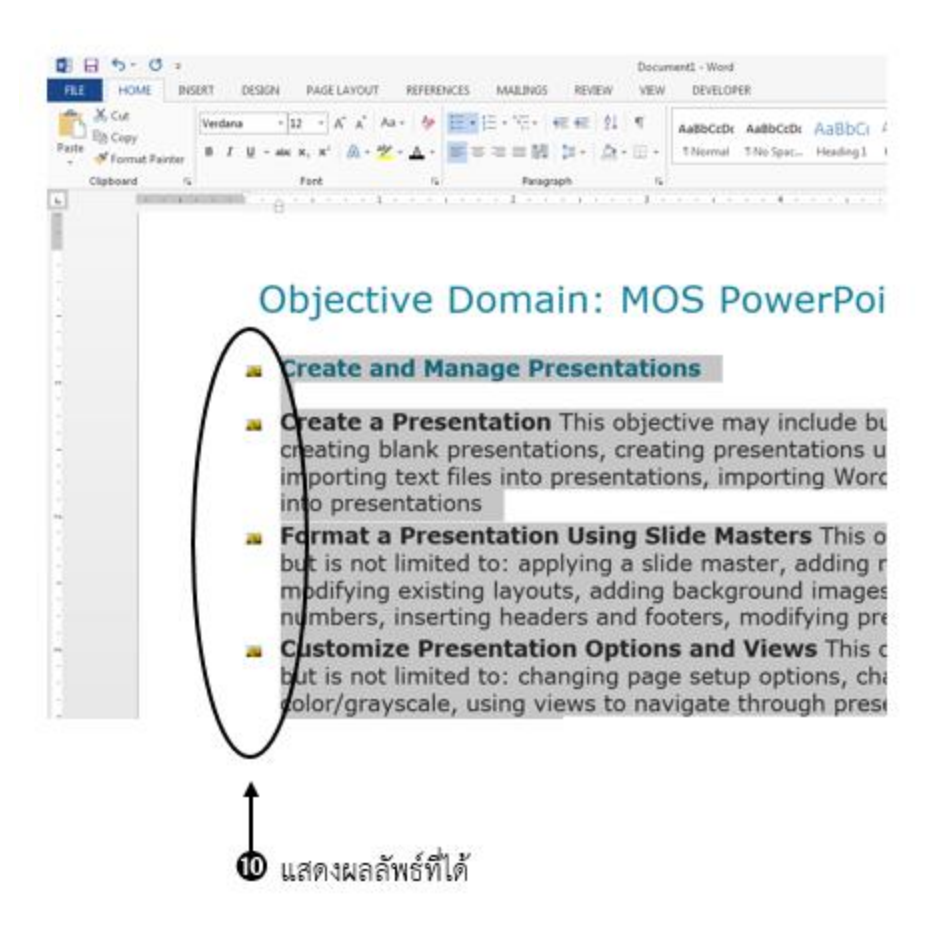

### การใส่รายการลำดับเลข (Numbered List)

เนื้อหาที่เป็นหัวข้อย่อยในบางเรื่องต้องเป็นลำดับขั้นตอนก่อน – หลัง จึงควรเปลี่ยนจากการใช้สัญลักษณ์ หัวข้อย่อยเป็นรายการลำดับเลข โดยสามารถทำได้ดังนี้

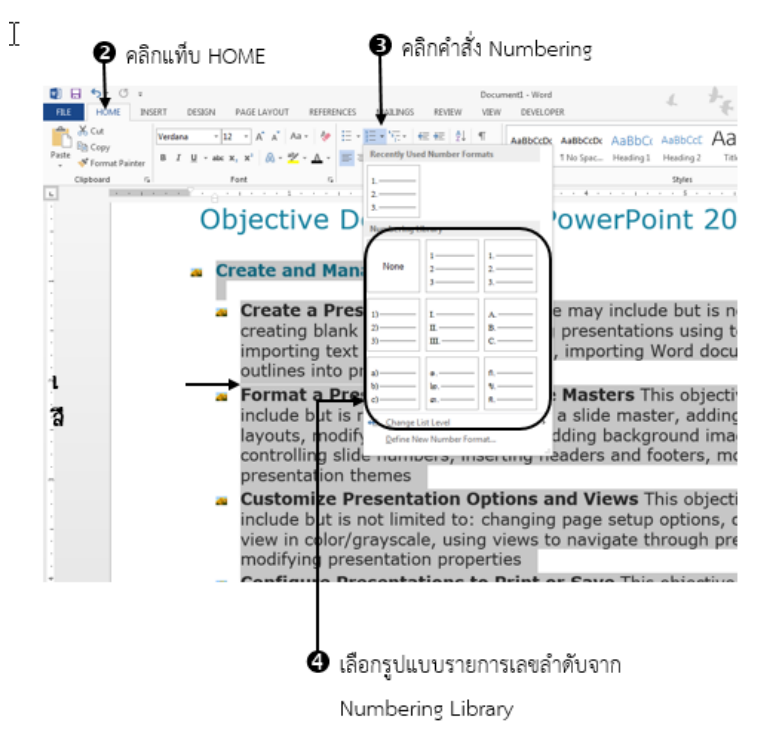

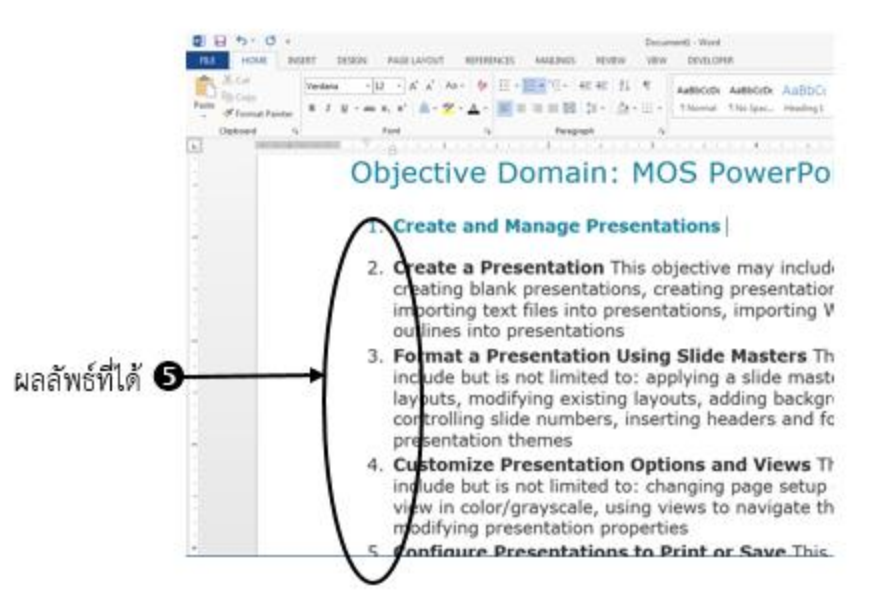

การใส่รายการลำดับเลขแบบหลายระดับ (Multilevel List)

การใช้ Numbering เป็นขั้นตอนระดับเดียว ถ้ามีขั้นตอนย่อยอีกจึงจำเป็นต้องมีลำดับเลขที่เป็นข้อย่อย ผู้ใช้สามารถทำได้โดย

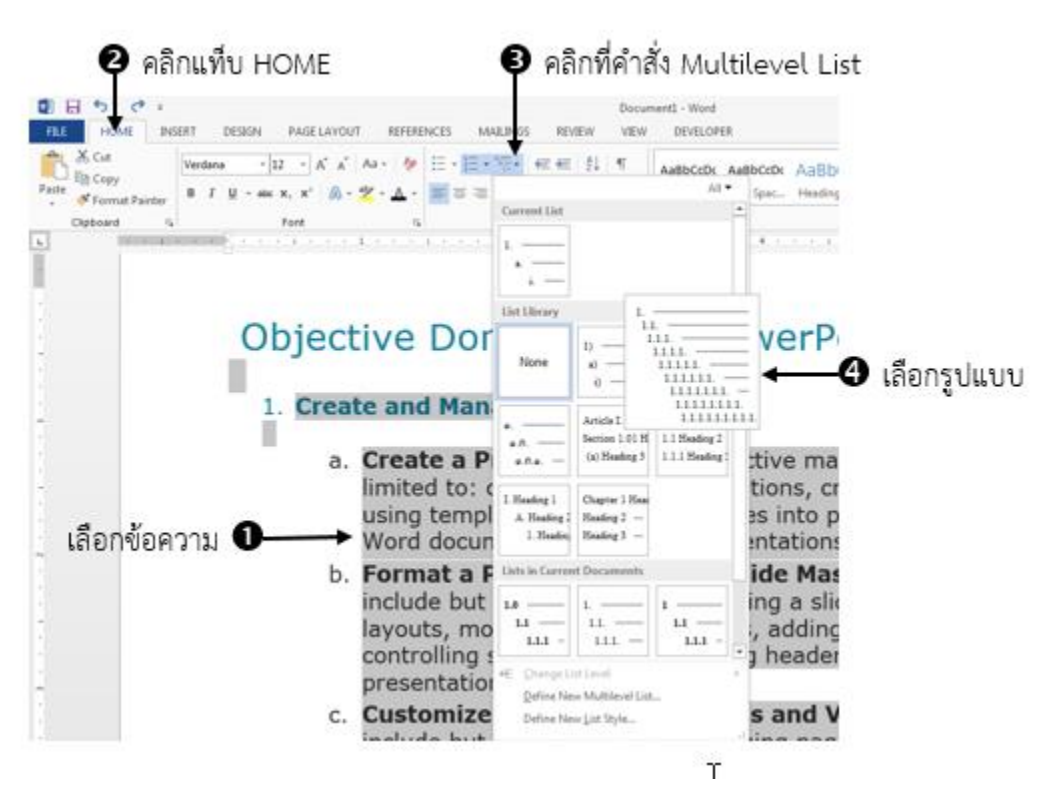

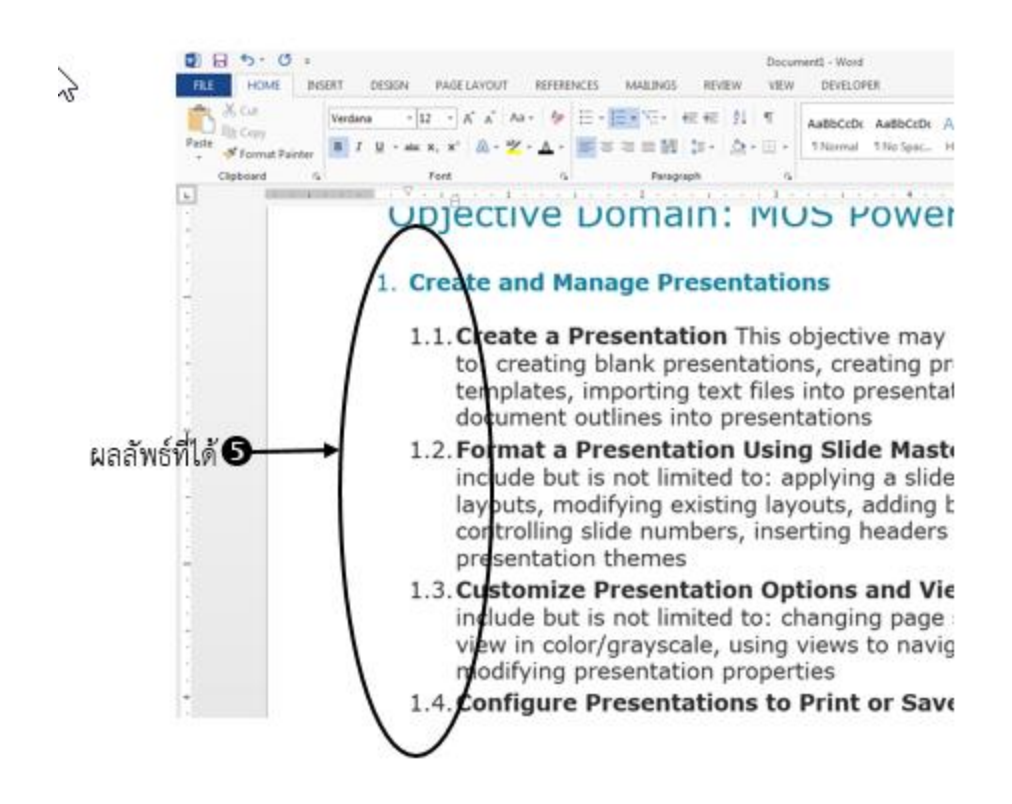

### <u>การจัดการกับข้อความ</u>

### การย้ายจุดแทรกข้อความไปยังตำแหน่งต่างๆ (Go to)

ในเอกสารของไมโครซอฟต์เวิร์ดนั้นอาจประกอบด้วยเอกสารที่มีจำนวนหลายหน้าซึ่งในบางครั้งที่ผู้ใช้ ต้องการย้ายตำแหน่งของจุดแทรกข้อความ (Cursor) ไปยังตำแหน่งต่าง ๆ ในเอกสาร ส่วนใหญ่ผู้ใช้สามารถคลิกที่ แถบเลื่อนด้านข้าง (Scroll Bar) เพื่อเลื่อนขึ้นลงได้ หรืออาจหมุนกลิ้งล้อเลื่อนที่ปุ่มกลางของเมาส์ก็ได้ แต่ถ้าผู้ใช้ ต้องการย้ายตำแหน่งอย่างรวดเร็วกว่านั้น ในไมโครซอฟต์เวิร์ด สามารถใช้คำสั่ง Go to... ได้ ซึ่งสามารถทำได้ดัง ขั้นตอนต่อไปนี้

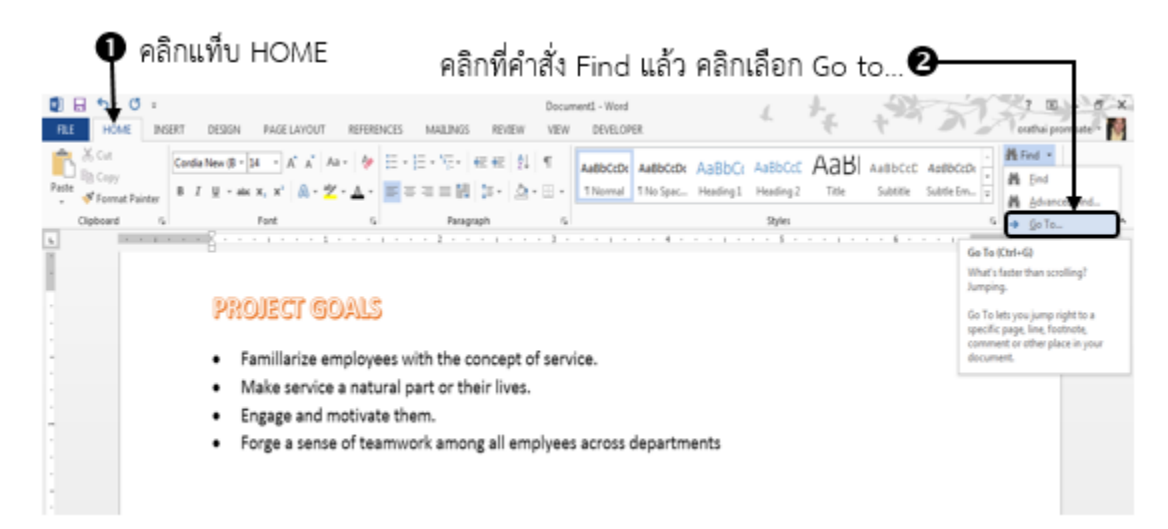

|                                                                                                    | เลือกประเภทในช่อง<br>ซึ่งสามารถเลือกไปยัง<br>ของเอกสารได้ เช่น ท<br>บรรทัด เป็นต้น | Go to what:<br>เส่วนต่าง ๆ<br>หน้า , ส่วน,                     | พิมพ์เลือกตำแหน่งที่<br>ต้องการข้ายเคอร์เซอร์ใง |
|----------------------------------------------------------------------------------------------------|------------------------------------------------------------------------------------|----------------------------------------------------------------|-------------------------------------------------|
| Find and Replace<br>Find Replace<br>Go to what:<br>Page<br>Section<br>Line<br>Bookmark<br>Comment<br>Footnote | E Go To<br>Enter page r<br>3<br>Enter + and<br>will move for                       | number:<br>– to move relative to the curr<br>rward four items. | rent location. Example: +4                      |
|                                                                                                    |                                                                                    | Previous                                                       | Go Io Close                                     |

## การค้นหาและแทนที่ข้อความ (Find and Replace)

## การค้นหาข้อความ

ในกรณีที่ต้องการค้นหาข้อความ ตัวเลข กราฟิก สมการ ข้อคิดเห็นต่าง ๆ ภายในเอกสารของไมโครซอฟต์ เวิร์ดนั้น สามารถทำได้ตามขั้นตอนดังต่อไปนี้

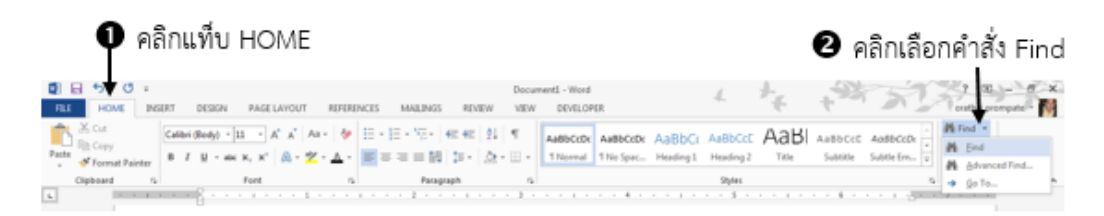

| Ð                                                                                     | โปรแกระ        | มจะปรากฎหน้าต่าง Navigation ขึ้นมา พิมพ์                                                                                                    |
|---------------------------------------------------------------------------------------|----------------|----------------------------------------------------------------------------------------------------|
|                                                                                       | ข้อความ        | ที่ต้องการค้นหาลงในช่อง Search Document                                                                                                    |
| Navigation                                                                            | * X *          | 4 ผลลัพธ์ที่ค้นเจอ พร้อมเน้นสีที่ข้อความ                                                                                                    |
| 1 result<br>HEADINGS   PAGES   1<br>Familiarize employees with<br>concept of service. | a v<br>RESULTS | <ul> <li>PROJECT GOALS</li> <li>Famillarize employees with the concept of service.</li> <li>Make service a nature part or their lives.</li> <li>Engage and motivate them.</li> <li>Force a sense of teamwork among all employees across departments</li> </ul> |
|                                                                                       |                |                                                                                                    |

# การแทนที่ข้อความ

ในโปรแกรมไมโครซอฟต์เวิร์ดในเอกสารอาจมีข้อความที่พิมพ์ผิดแล้วต้องการไปแก้ไขก็สามารถทำได้ หาก ต้องการค้นหาคำใดคำหนึ่งแล้วเปลี่ยนเป็นอีกคำหนึ่ง เช่น ผู้ใข้ต้องการค้นหาคำว่า "employees" เปลี่ยนเป็นคำ ว่า "staff" สามารถทำได้ตามขั้นตอนดังต่อไปนี้

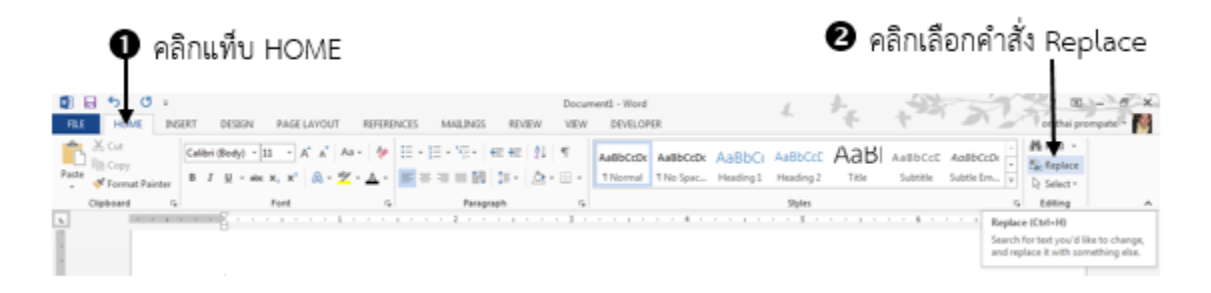

| Find and Replace              | ปี ในช่อง Find what: พิมพ์คำ/ข้อความที่<br>ต้องการอ้บหาใบที่บี้คือคำว่า "employee" |
|-------------------------------|------------------------------------------------------------------------------------|
| Replace with: staff           | <ul> <li>ของการหนดการแบบสารการการการการการการการการการการการการกา</li></ul>        |
| Beplace gil [Ind Neet] Cancel | ต้องการใช้แทนที่ในที่นี้คือคำว่า "staff"<br>เ                                      |
|                               | d گ ، .                                                                            |

Sคลิกปุ่ม Replace : เพื่อแทนที่ครั้งละ 1 ตำแหน่ง หรือ คลิกปุ่ม Replace All: เพื่อแทนที่ทั้งหมดพร้อมกันในครั้งเดียว หรือ คลิกปุ่ม Find Next: เพื่อค้นหาคำต่อไป

#### **PROJECT GOALS** Famillarize staff with the concept of service. Make serv a natural part or their lives Engage and × Forge a sens . All done. We made 1 rep OK Replace with: sta ٠ 🜀 หากคลิกปุ่ม Replace All จะ Beplace Replace All [Ind Next] Cancel Hore >> แสดงหน้าต่างสรุปจำนวนคำ ทั้งหมดที่ถูกแทนที่ คลิกปุ่ม OK

การค้นหา และแทนที่ด้วยรูปแบบ

การค้นหาในไมโครซอฟต์เวิร์ด ไม่ได้จำกัดอยู่ที่ค้นหาเฉพาะคำใด ๆ และแทนที่ด้วยคำใหม่ลงไปได้เท่านี้น หากผู้ใช้โปรแกรมมีความต้องการที่จะค้นหาข้อความใดข้อความหนึ่งแล้วต้องการจัดรูปแบบให้กับข้อความนั้นด้วย ก็สามารถใช้คำสั่ง Find ทำได้เช่นกัน ดังตัวอย่างเช่น ต้องการค้นหาคำว่า "project" แล้วจัดรูปแบบใหม่ด้วยการ กำหนดลักษณะตัวอักษรเป็นตัวหนา และเป็นสีแดง วิธีการก็คือใช้คำสั่ง Fine เพื่อค้นหา และใช้การแทนที่โดย กำหนดคำสั่ง Replace ให้ Format Font เป็นอักษรตัวหนา และเป็นสีแดง ซึ่งสามาทำได้ตามขั้นตอนดังนี้

| ข้อความที่ต้องการค้นหาในที่นี้<br>พิมพ์คำว่า "project"                                              |
|----------------------------------------------------------------------------------------------------|
| ข้อความที่ต้องการค้นหาในที่นี่<br>พิมพ์คำว่า "project"                                              |
| พิมพ์คำว่า "project"                                                                                |
| พมพศาวา "project"<br><br>อในช่อง Replace with: พิมพ์                                                |
| 3ในช่อง Replace with: พิมพ์                                                                         |
| ยีเมชอง Replace with: พมพ                                                                           |
| Entliet Canal                                                                                       |
| ข้อความเดิม คือคำว่า "projec                                                                        |
|                                                                                                    |
| เหมือนกัน                                                                                           |
|                                                                                                    |
| La man                                                                                              |
| go 10-                                                                                              |
| <u>وه تهمی</u><br>م                                                                                 |
| ga Ta                                                                                               |
| 4                                                                                                   |
| go To<br>a<br>a<br>a<br>Baniare Review AB Find Next Cancel                                          |
| Go To<br>d<br>d<br>Beplace Replace AN End Next Cancel                                               |
| Go To                                                                                               |
| go To<br>a<br>a<br>a<br>Beplace All End Next Cancel<br>Match prefig<br>Match prefig<br>Match prefig |
|                                                                                                    |

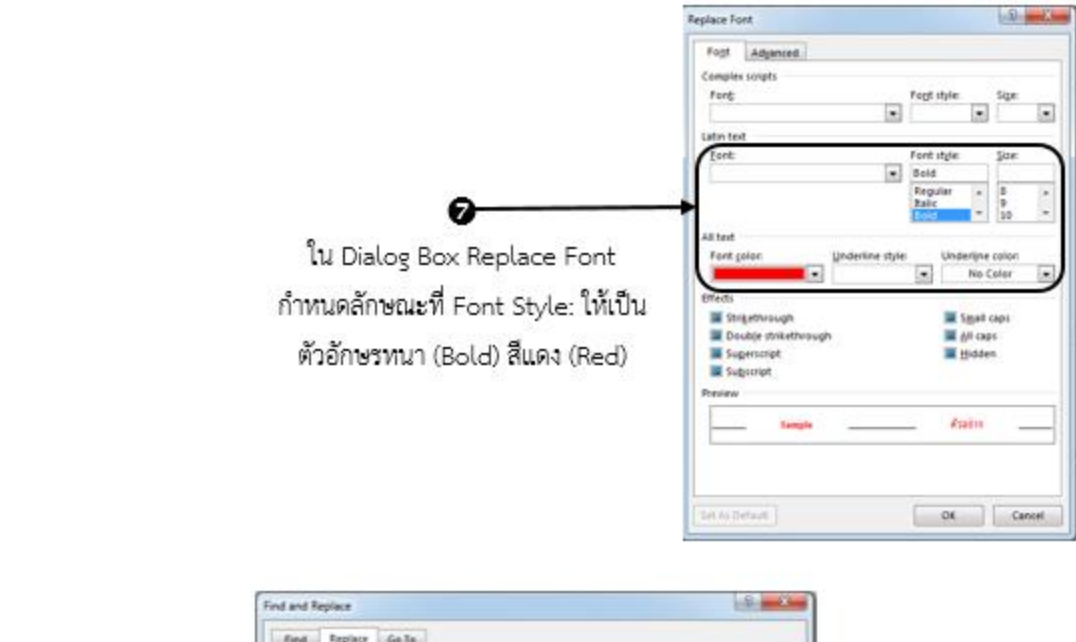

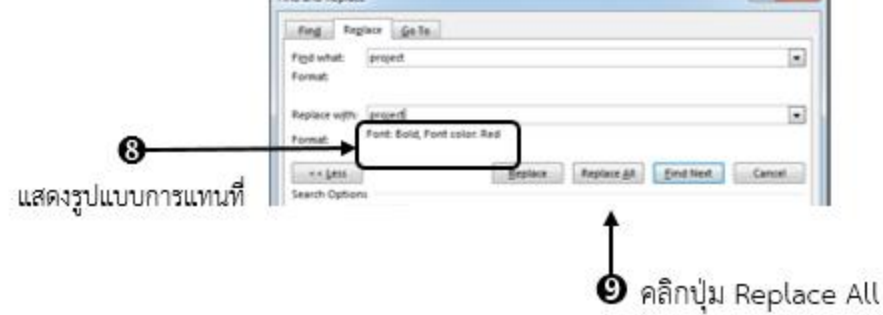

## 🛈 ผลลัพธ์ที่ได้

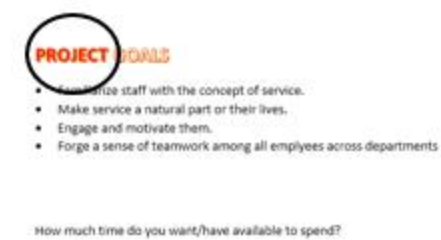

How much time do you want your team to spend?

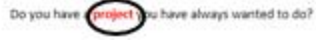

## <u>การจัดการกับย่อหน้าในเอกสาร</u>

ในโปรแกรมไมโครซอฟต์เวิร์ด 2013 นั้น การจัดรูปแบบกับเอกสารเพื่อให้เอกสารนั้นดูน่าสนใจมากขึ้น นอกจากการจัดรูปแบบตัวอักษร (Font) หรือ คอลัมน์ (Column) แล้ว การจัดการการย่อหน้าก็เป็นส่วนหนึ่งที่ทำ ให้เอกสารนี้ดูดี ดูเป็นระเบียบเรียบร้อย น่าสนใจมากยิ่งขึ้น คำสั่งต่าง ๆ ที่ใช้ในการจัดการย่อหน้า เช่น การจัด ตำแหน่งข้อความ (Alignment) การเยื้อง หรือการย่อหน้าที่บรรทัดแรก (Firstline indent) การปรับระยะห่าง ระหว่างบรรทัด (Line Speacing) และรูปแบบอื่น ๆ ส่วนใหญ่อยู่ในกลุ่มคำสั่ง Paragraph ดังจะกล่าวโดยละเอียด ในหัวข้อต่อไปนี้

## การจัดตำแหน่งข้อความ หรือย่อหน้า (Alignment)

ในการพิมพ์ หรือการจัดรูปแบบข้อความ หรือย่อหน้านั้น นอกจากจะจัดรูปแบบให้ตัวอักษรให้มีสีสัน น่าสนใจแล้ว การจัดวางตำแหน่งข้อความก็ถือเป็นสิ่งสำคัญเช่นกัน เพราะการจัดตำแหน่งข้อความเป็นลักษณะ ของการจัดลำดับความสำคัญของเนื้อหาเอกสารอีกอย่างหนึ่งด้วยเช่นกัน ซึ่งสามารถทำได้ตามขั้นตอนดังต่อไปนี้

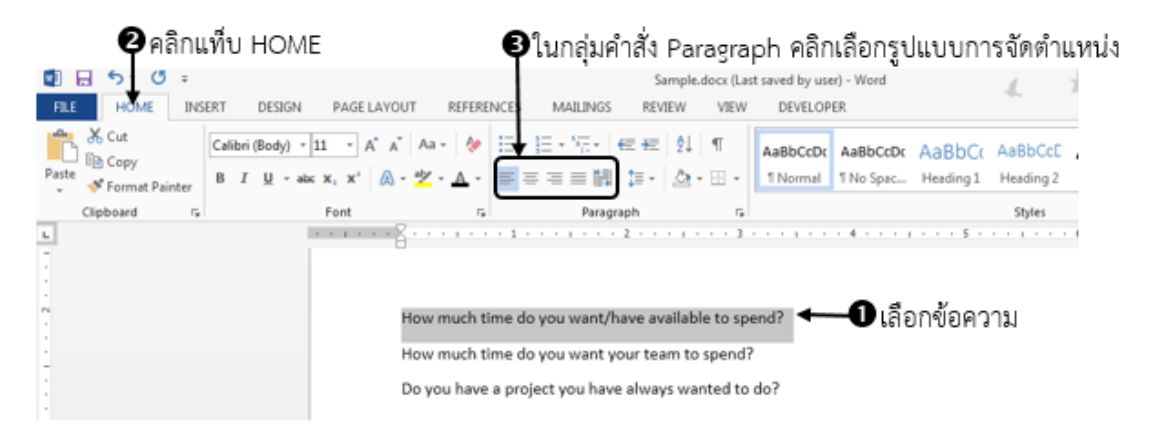

| ปุ่มคำสั่ง | คำอธิบาย                                                                                                  |
|------------|----------------------------------------------------------------------------------------------------|
|            | จัดข้อความชิดซ้าย (Align Left)                                                                            |
| =          | จัดข้อความแบบกึ่งกลาง (Center)                                                                            |
|            | จัดข้อความชิดขวา (Align Right)                                                                            |
|            | จัดข้อความให้เต็มบรรทัด (Justify)                                                                         |
|            | จัดข้อความให้ชิดขอบทั้งข้ายและขวา โดยแยก<br>ช่องไฟระหว่างตัวอักษรแต่ละตัวเท่า ๆ กัน<br>(Thai Distributed) |

# การกำหนดกั้นหน้า-กั้นหลัง และระยะเยื้องของข้อความในย่อหน้า

ในไมโครซอฟต์เวิร์ด 2013 การกำหนดกั้นหน้า (Left Indent) หรือ กั้นหลัง (Right Indent) และระยะ เยื้องของข้อความในย่อหน้า (First line or Hanging Indent) คือ การจัดรูปแบบการเยื้องเพื่อให้เอกสารนั้นอ่าน ได้ง่ายขึ้น สามารถทำได้ตามขั้นตอนดังนี้

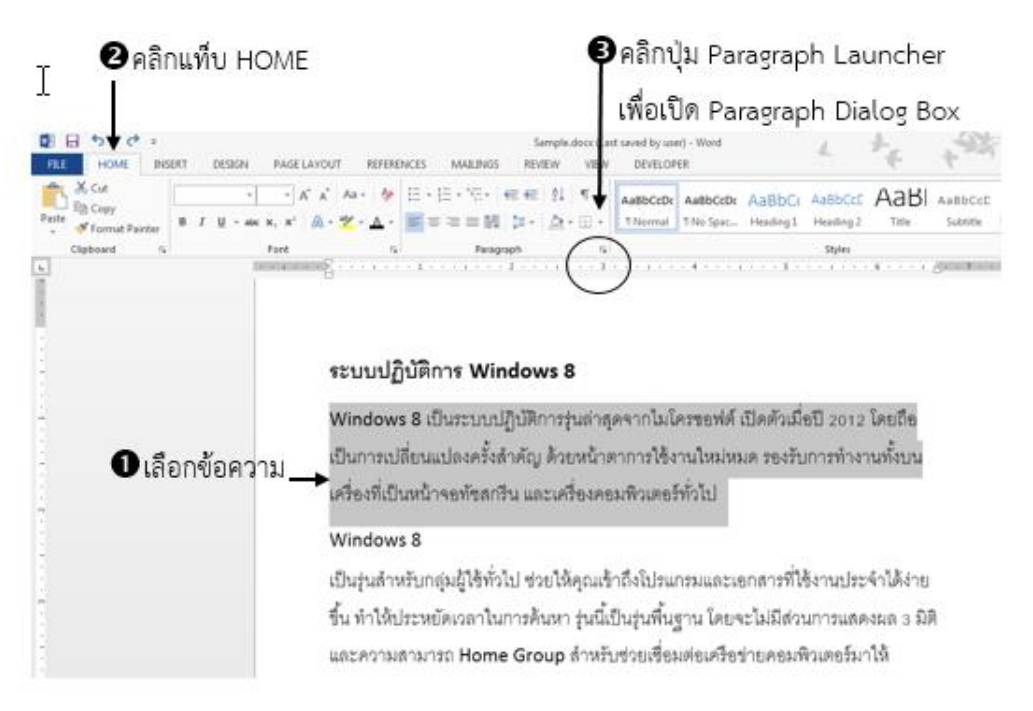

| Paragraph 2                                                                                                    | 1                                                                                                    |
|----------------------------------------------------------------------------------------------------|----------------------------------------------------------------------------------------------------|
| Indents and Spacing Line and Page Breaks General Alignment: Left Qutline level: Body Text Collapsed by default | <b>A</b> e , , de é , a de                                                                                                    |
| Indentation<br>Left: 1° *<br>Bight: 1° *<br>Mirror indents<br>Spacing<br>Before: 0 ot *                        | ในของวางทคาลง Lett: หรอ Right:<br>กำหนดระยะการเยื่องด้านซ้าย (กั้นหน้า)<br>และระยะการเยื่องด้านขวา (กั้นหลัง)<br>สำหรับแต่ละย่อหน้าของทุกบรรทัด |
|                                                                                                    | โล้อกรูปแบบเป็น First line คือการ<br>กำหนดให้เยื้องเข้าไปทางขวา หรือย่อ<br>หน้าเฉพาะที่บรรทัดแรกเท่านั้น และ                                    |
| Iabs     Set As Default     OK     Cancel                                                                      | ระบุตาเสขระยะทางจากกันทนาสงเน                                                                                                    |

🗴 คลิกปุ่ม OK

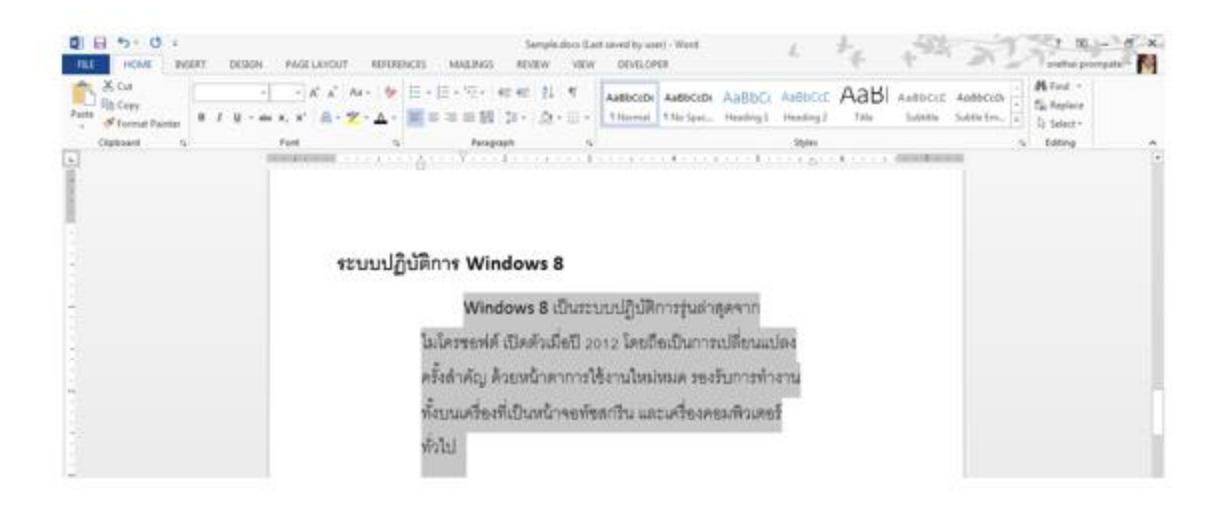

ผลลัพธ์ที่ได้ จากการกำหนด First line Indent ที่ได้จะเห็นว่า เฉพาะบรรทัดแรกเท่านั้นที่จะขยับเข้าไปด้านในทางขวา

### การกำหนดระยะห่างระหว่างย่อหน้า (Paragraph Spacing)

ในไมโครซอฟต์เวิร์ด 2013 การเว้นระยะห่างระหว่างย่อหน้าช่วยให้การสร้างงานเอกสารโดยภาพรวม ออกมาดูสวยงามมีความเป็นระเบียบเรียบร้อย ผู้ใช้สามารถกำหนดระยะห่างระหว่างย่อหน้าได้ตามขั้นตอน ดังต่อไปนี้

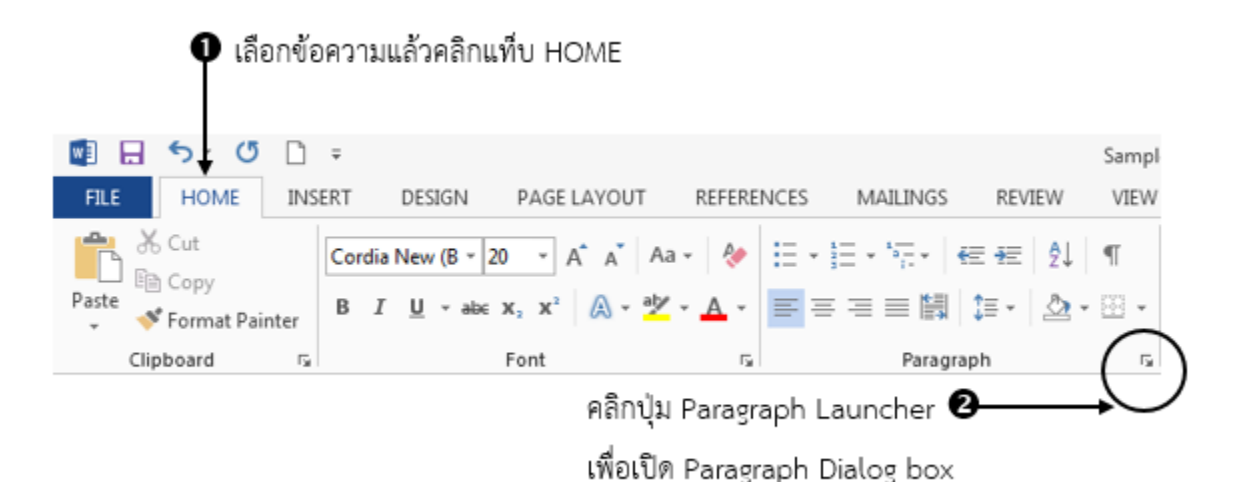

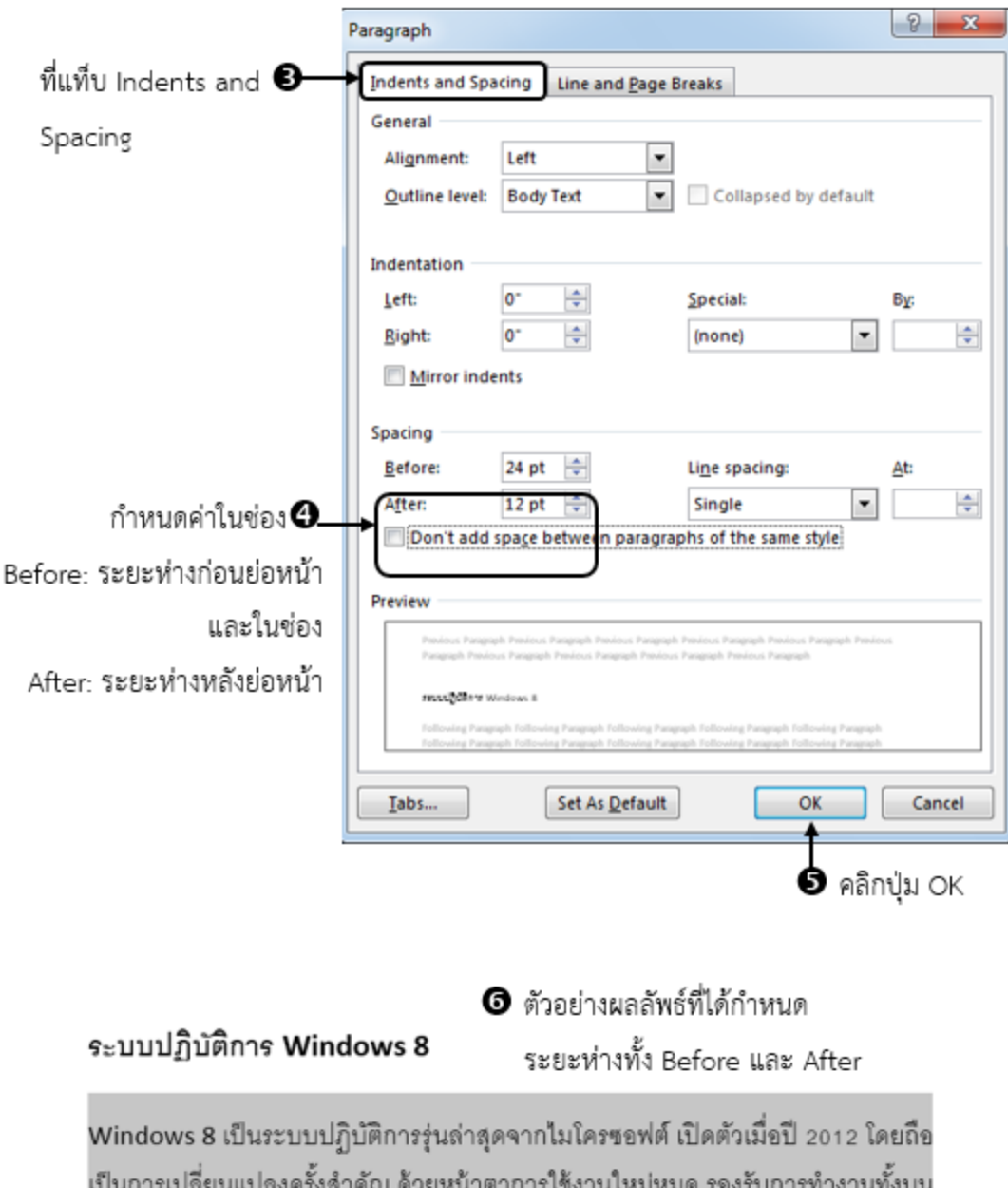

เป็นการเปลี่ยนแปลงครั้งสำคัญ ด้วยหน้าตาการใช้งานใหม่หมด รองรับการทำงานทั้งบน เครื่องที่เป็นหน้าจอทัชสกรีน และเครื่องคอมพิวเตอร์ทั่วไป

### Windows 8

เป็นรุ่นสำหรับกลุ่มผู้ใช้ทั่วไป ช่วยให้คุณเข้าถึงโปรแกรมและเอกสารที่ใช้งานประจำได้ง่าย ขึ้น ทำให้ประหยัดเวลาในการค้นหา รุ่นนี้เป็นรุ่นพื้นฐาน โดยจะไม่มีส่วนการแสดงผล 3 มิติ และความสามารถ Home Group สำหรับช่วยเชื่อมต่อเครือข่ายคอมพิวเตอร์มาให้

## การกำหนดระยะระหว่างบรรทัด (Line Spacing)

การพิมพ์เอกสารนั้น โดยปกติหากข้อความที่พิมพ์ยางเกินความกว้างของหน้ากระดาษที่กำหนดกั้นหน้า-กั้นหลังเอาไว้ โปรแกรม Microsoft Word 2013 ก็จะทำการตัดคำ และขึ้นบรรทัดใหม่ให้อัตโนมัติ และมีการเว้น ระยะห่างระหว่างบรรดทัดให้กับแต่ละบรรทัดอัตโนมัติเช่นกัน ทั้งนี้จะขึ้นอยู่รูปแบบอักษร และขนาดด้วย แต่หาก ผู้ใช้ต้องการกำหนดระยะห่างระหว่างบรรทัดขึ้นมาเอง สามารถทำได้ดังนี้

|              | ert design page layou                                       | IT REFERENCES MAILINGS                                                                                                    | Contraction Service Network Service View View View View View View View Vie         | Line and<br>ple.docx - Word<br>W DEVELOPE                | Paragraph Sp<br>R              |
|--------------|-------------------------------------------------------------|----------------------------------------------------------------------------------------------------|------------------------------------------------------------------------------------|----------------------------------------------------------|--------------------------------|
| Clipboard rs | Calibri (Body) * 11 * A* A*<br>B I U * abs x, x* A*<br>Font | Aa - 🎸 🗄 - )⊟ - 1⊟ - 1⊟ - 1<br>2 - ▲ -<br>5 Parage                                                                                     | e e 21 ¶<br>10 23 - ⊞<br>√ 1.0                                                     | AaBbCcDc                                                 | AaBbCcDx AaE<br>1 No Spac Heac |
|              | <b>0</b><br>เลือกข้อความ                                    | PROJECT GOALS<br>• Famillarize staff with the<br>• Make service a natural pa<br>• Engage and motivate the<br>• Forge a sense of teamwo | 1.15<br>1.5<br>2.0<br>2.5<br>3.0<br>Line Spacing<br>★ Add Space B<br>₹ Remove pair | Options<br>efore Paragraph<br>ce <u>A</u> fter Paragraph | tments                         |
|              |                                                             | How much time do you want,<br>How much time do you want<br>Do you have a project you ha                                                | /have available to<br>your team to sper<br>ve always wanted                        | spend?<br>nd?<br>to do?<br>เลือกรูปแบ                    | υ                              |

ตัวอย่างผลลัพธ์ที่ได้จากการเลือก Line Spacing >> 2.0

| <ul> <li>Famillarize staf</li> </ul> | ff with the concept of service.                   |  |
|--------------------------------------|---------------------------------------------------|--|
| Make service a                       | natural part or their lives.                      |  |
| Engage and mo                        | otivate them.                                     |  |
| <ul> <li>Forge a sense of</li> </ul> | of teamwork among all emplyees across departments |  |
| How much time do                     | you want/have available to spend?                 |  |
| How much time do                     | you want your team to spend?                      |  |
| Do you have a proje                  | ect you have always wanted to do?                 |  |
|                                      |                                                   |  |
|                                      |                                                   |  |

#### อุคลิกแท็บ HOME อุคลิกคำสั่ง Line and Paragraph Spacing 08 5 00 et 2013 docs - Weed RE ME INSERT DESIGN PAGE LAYOUT REFERENCES MAILINGS WEN VEW DEVELOPER Copy • 12 • A\* A\* A# · 伊 田 · 田 · 阳 · 田 · 田 · 田 Assberge Assberge Assberge Assberge Assberge Assberge Verdana Paste S Format Painter 8 I U + +++ x, x' A + 2 + ▲ + 📰 🗄 🗃 🔯 🎦 🛆 + 🗄 + 🛛 Normal Tho Spec... Heading 1 Heading 2 Title Subbilie 1.0 Clipboard 14 n-1.15 15 1.1 Create a Pre 2.0 25 This objective may to: creating blank 3.0 templates, importing text presentations, cre files into presenta Line Spacing Options... ument outlines into Add Space Before Paragraph presentations Remove Space After Paragraph 1.2 Format a Pre Masters เลือกข้อความ clude but is not limited to: applying a slide master, This objective may in adding new layouts, nodifying existing layouts, adding background images, controlling side numbers, inserting headers and footers, n themes modifying presentation 1.3 Customize Pres entation Options and Views This objective may include but is not limited to: changing page setup options, changing to view in color/grayscale, using views to navigate through presentations, modifying presentation properties

# ปีเลือกรูปแบบ Line Spacing Options...

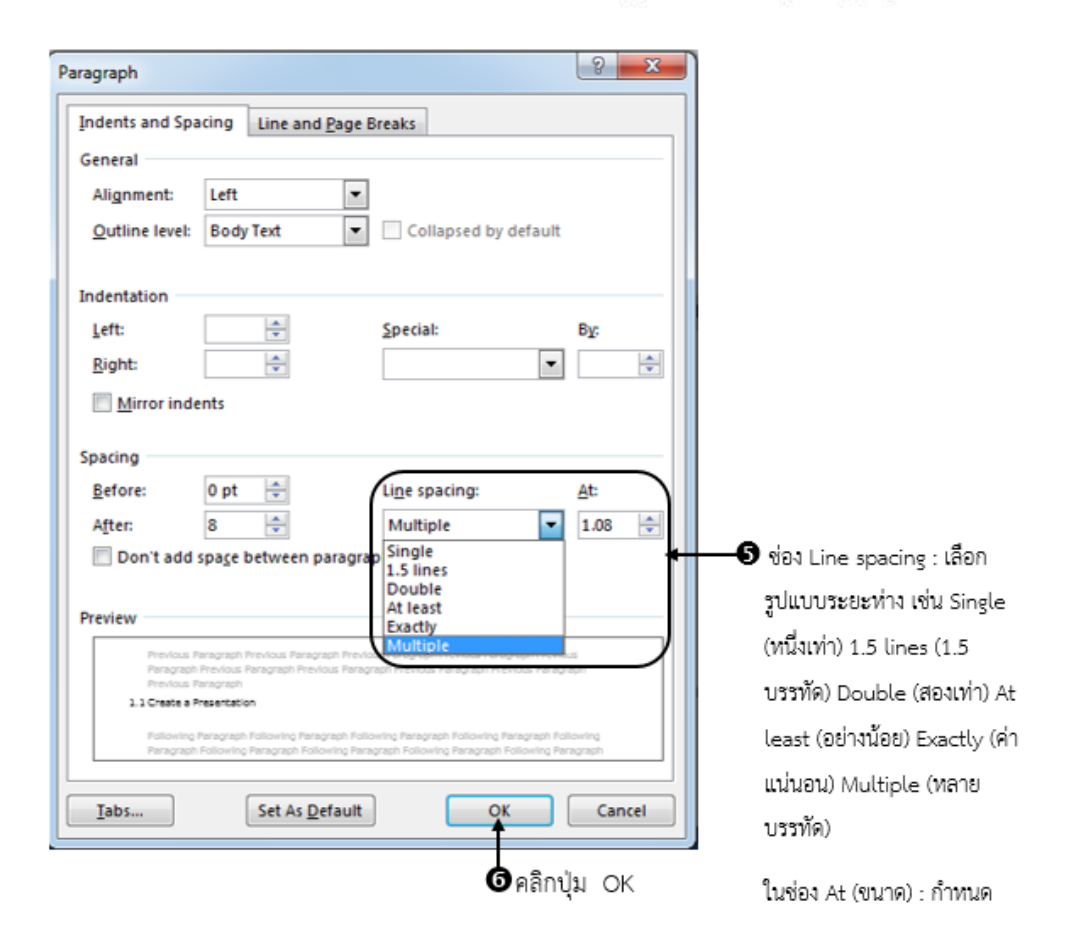

### การใช้ Line Spacing Options ปรับระยะห่างระหว่างบรรทัด

### ผลลัพธ์ที่ได้จากการปรับระยะห่างระหว่างบรรทัด

#### 1.1 Create a Presentation

This objective may include but is not limited to: creating blank presentations, creating presentations using templates, importing text files into presentations, importing Word document outlines into presentations

1.2 Format a Presentation Using Slide Masters

This objective may include but is not limited to: applying a slide master, adding new layouts, modifying existing layouts, adding background images, controlling slide numbers, inserting headers and footers, modifying presentation themes

### <u>การกำหนดรูปแบบหน้าเอกสาร</u>

ก่อนที่ผู้ใช้จะสร้างเอกสารต่างๆ ด้วยโปนแกรม Microsoft Word 2013 ผู้ใช้จำเป็นต้องตั้งค่า หน้ากระดาษเสียก่อน เพื่อให้เอกสารมีความสวยงาม เวลาสั่งพิมพ์ออกมา เช่น กำหนดระยะขอบกระดาษ ด้านบน ด้านล่าง ด้านซ้าย และด้านขวา ของหน้ากระดาษนั้นๆ ซึ่งการตั้งค่าหน้ากระดาษในโปรแกรมไมโครซอฟต์เวิร์ด เป็นเรื่องที่ง่ายมาก

### การกำหนดขอบกระดาษ (Margins)

ไฟล์เอกสารที่ผู้ใช้สร้างขึ้นมาใหม่ทุกครั้งนั้น โปรแกรมไมโครซอฟต์เวิร์ด 2013 จะตั้งค่าระยะขอบกระดาษ มาใช้เป็นค่าพื้นฐาน (Default) คือ ระยะขอบแบบปกติ (Normal) ซึ่งผู้ใช้สามารถเปลี่ยนแปลงค่าได้ โดยเลือกจาก รูปแบบสำเร็จรูปที่โปรแกรมมีมาให้ ซึ่งสามารถทำได้ดังนี้

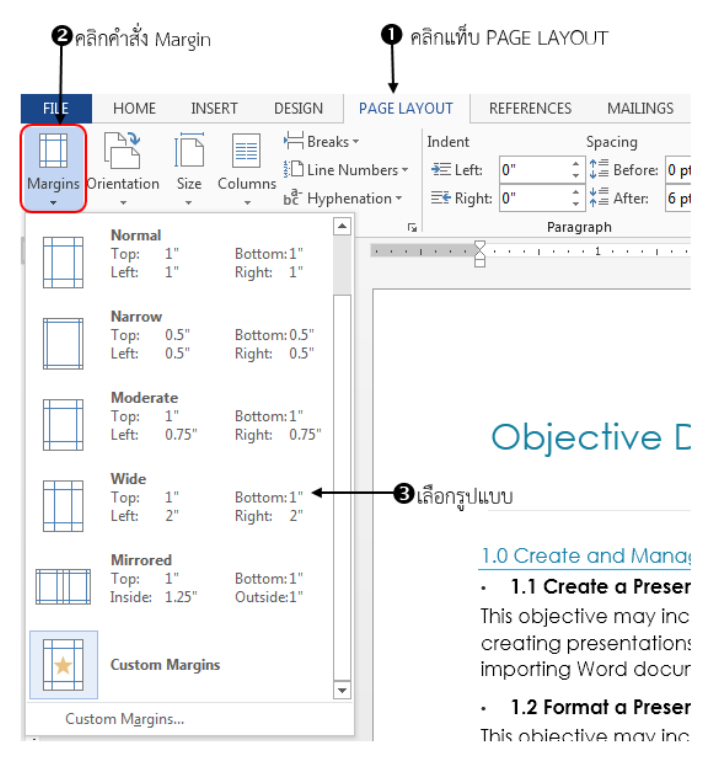

หากผู้ใช้ต้องการกำหนดระยะขอบกระดาษเอง ให้คลิกเลือกคำสั่ง Custom Margins จะปรากฏหน้าจอดังภาพ

| Page Setup           |                    |                  | <u> </u>    |
|----------------------|--------------------|------------------|-------------|
| Margins              | Paper Layout       |                  |             |
| Margins              |                    |                  |             |
| <u>T</u> op:         | 1.5"               | <u>B</u> ottom:  | 1.5* 🜩      |
| Left:                | 1*                 | <u>R</u> ight:   | 1. 🗧        |
| Gutter:              | 0-                 | Gutter position: | Left 💌      |
| Orientation          |                    |                  |             |
| Å                    | A                  | 1                |             |
| Portrait             | Land <u>s</u> cape | 6กำหนด           | ระยะขอบ     |
| Pages                |                    |                  |             |
| <u>M</u> ultiple pa  | ages: Normal       | -                |             |
| Preview              |                    |                  |             |
| Apply to: V          | Vhole document     | •                |             |
| Set As <u>D</u> efau | It                 | ОК               | Cancel      |
|                      |                    | 0                | คลิกปุ่ม OK |

### การกำหนดขนาดกระดาษ (Paper size)

การกำหนดขนาดหน้ากระดาษของไฟล์เอกสาร สามารถกำหนดได้ตามความต้องการสำหรับการนำไปใช้ งาน ซึ่งอาจจะเป็นขนาดมาตรฐาน หรือขนาดที่ผู้ใช้กำหนดขึ้นมาใหม่เองก็ได้ สามารถทำได้ดังนี้

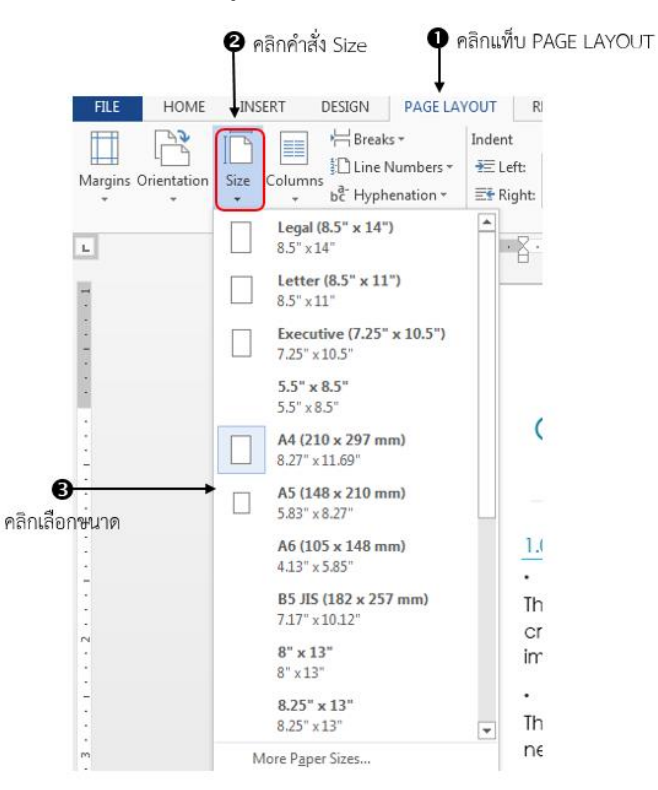

## การกำหนดแนวในการวางเอกสาร (Orientation)

การกำหนดแนวในการวางหน้าเอกสาร ปกติหน้ากระดาษจะถูกกำหนดค่าพื้นฐานมาเป็นแนวตั้ง แต่ผู้ใช้ สามารถเปลี่ยนแนวในการวางหน้าเอกสารให้เหมาะสมกับการใช้งาน สามารถทำได้ดังนี้

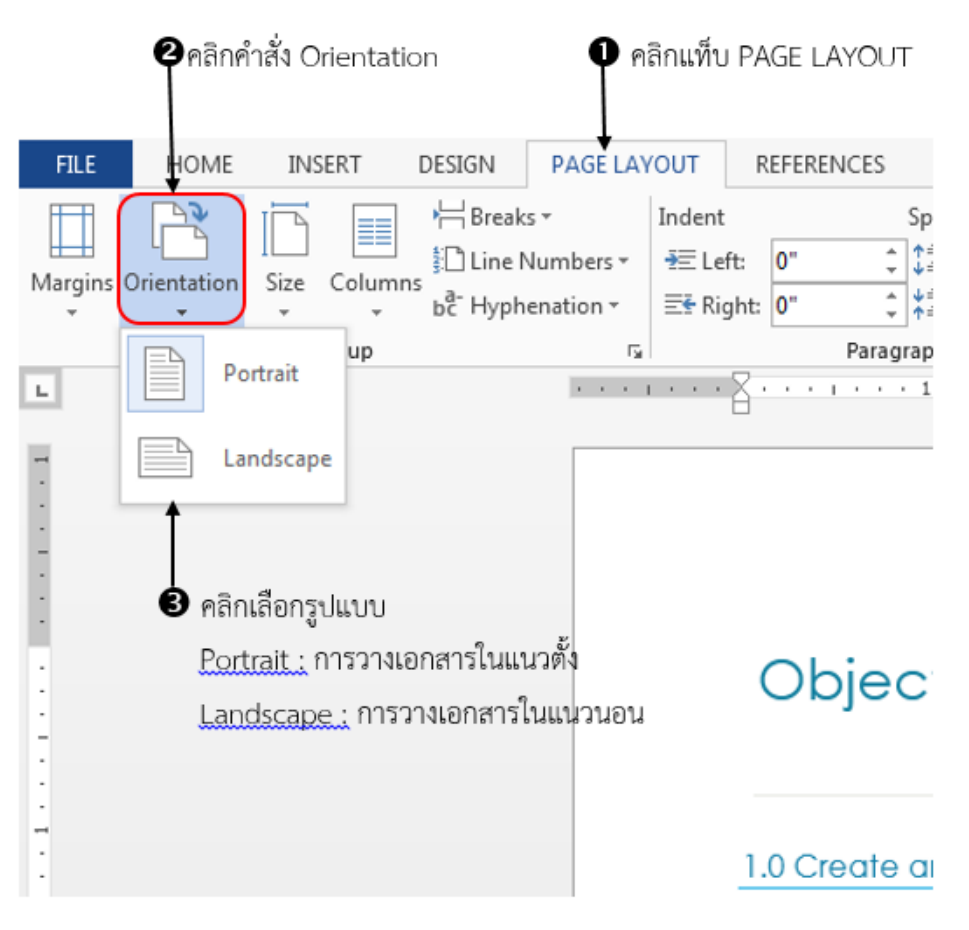

## <u>การปรับแต่งเอกสารด้วยชุด Theme</u>

Themes คือ ชุดรูปแบบสำเร็จรูปของเอกสาร ซึ่งผู้ใช้สามารถนำใช้ในการจัดรูปแบบของเอกสารได้อย่าง รวดเร็ว และง่ายดาย โดยชุดรูปแบบนี้จะประกอบไปด้วยการจัดรูปแบบของตัวอักษร (Font) สี (Colors) และ ลักษณะพิเศษของวัตถุ (Effect) ซึ่งผู้ใช้สามารถเลือกใช้ และปรับแต่งลงในงานเอกสารได้ตามความเหมาะสม สำหรับการใช้งาน Themes สามารถทำได้ดังนี้

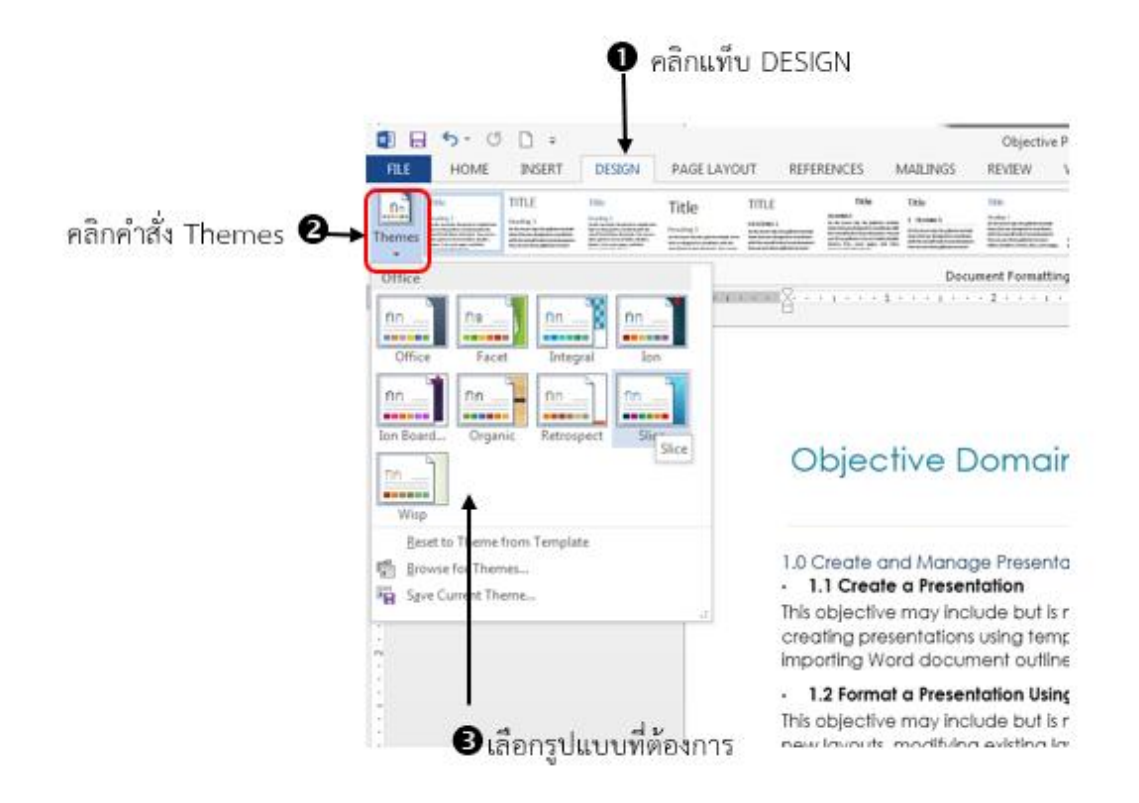

### Theme Colors

Theme Colors ใช้ในการปรับแต่งชุดธีมสี จะมีผลกับสไตล์ (Styles) สีพื้นของกล่องข้อความ (Text Box) สีของตาราง (Table) ที่จัดรูปแบบไว้ รูปทรงต่าง ๆ (Shape) สมาร์ทอาร์ต (Smart Art) และแผนภูมิ (Chart) เป็น ต้น โดยสามารถทำได้ดังนี้

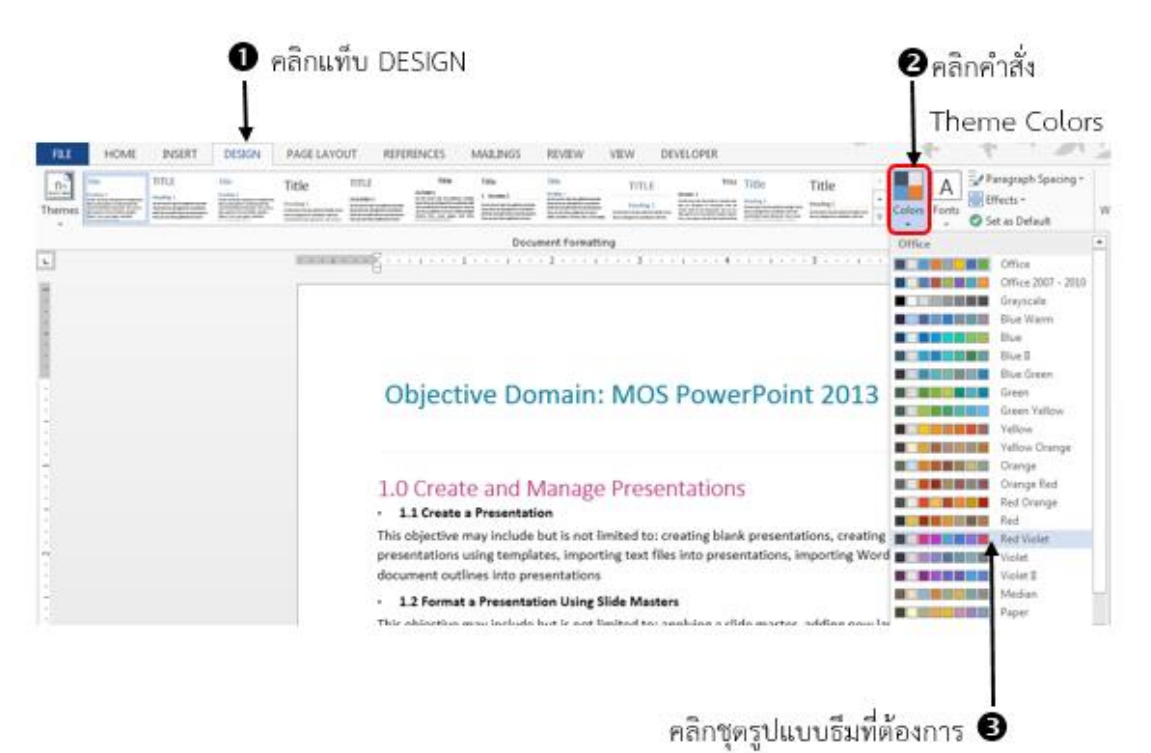

หากต้องการกำหนดชุดรูปแบบสีใหม่ ให้กับเอกสาร สามารถทำได้โดย คลิกที่คำสั่ง Customize Colors... จะ ปรากฏหน้าต่างให้กำหนดชุดสีใหม่ ดังนี้

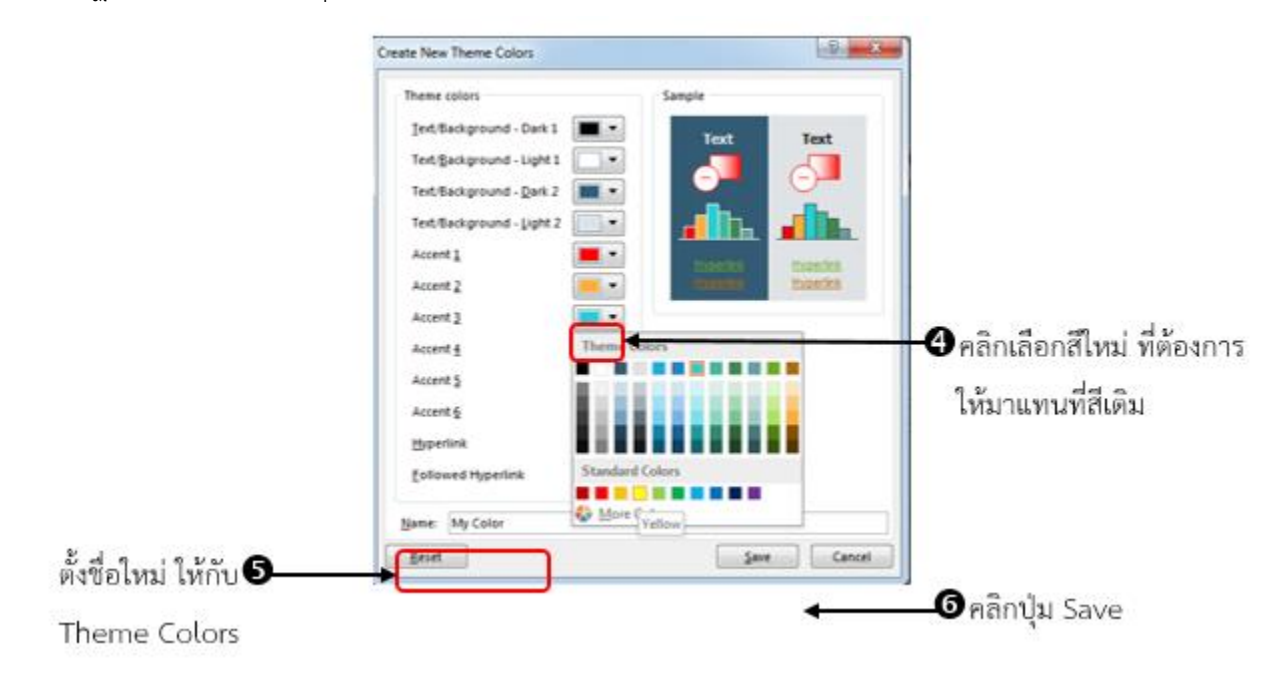

### Theme Font

Theme Font ใช้ในการปรับแต่งชุดรูปแบบอักษรของเอกสาร ซึ่งจะมีผลกับตัวอักษรที่เป็นข้อความชื่อหัว เรื่อง (Heading) ข้อความเนื้อหา (Contents) รูปแบบตัวอักษร (Font) ทั้งภาษาไทย และภาษาอังกฤษ จากที่เคย กำหนดไว้เดิมจะเป็นชุมธีม Office สามารถทำได้ดังนี้

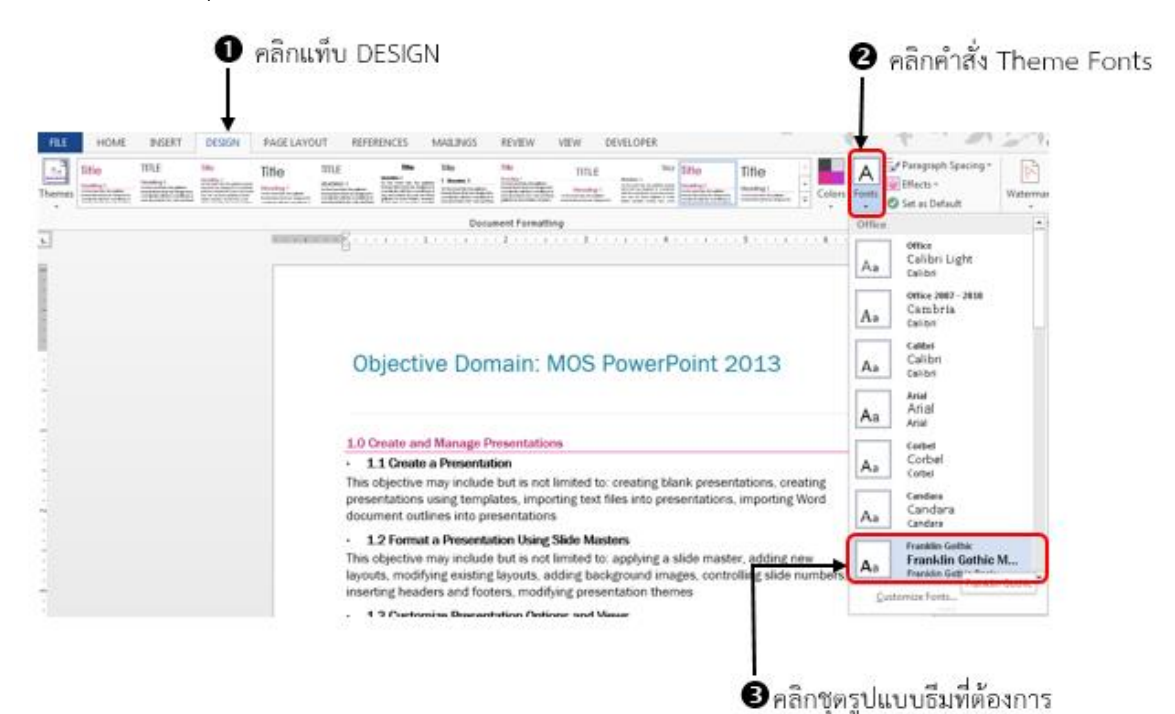

### Theme Effects

Theme Effects ใช้ในการปรับแต่งชุดลักษณะพิเศษของเอกสาร ซึ่งจะมีผลกับกราฟิกทั้งหมด สามารถทำ ได้ดังนี้

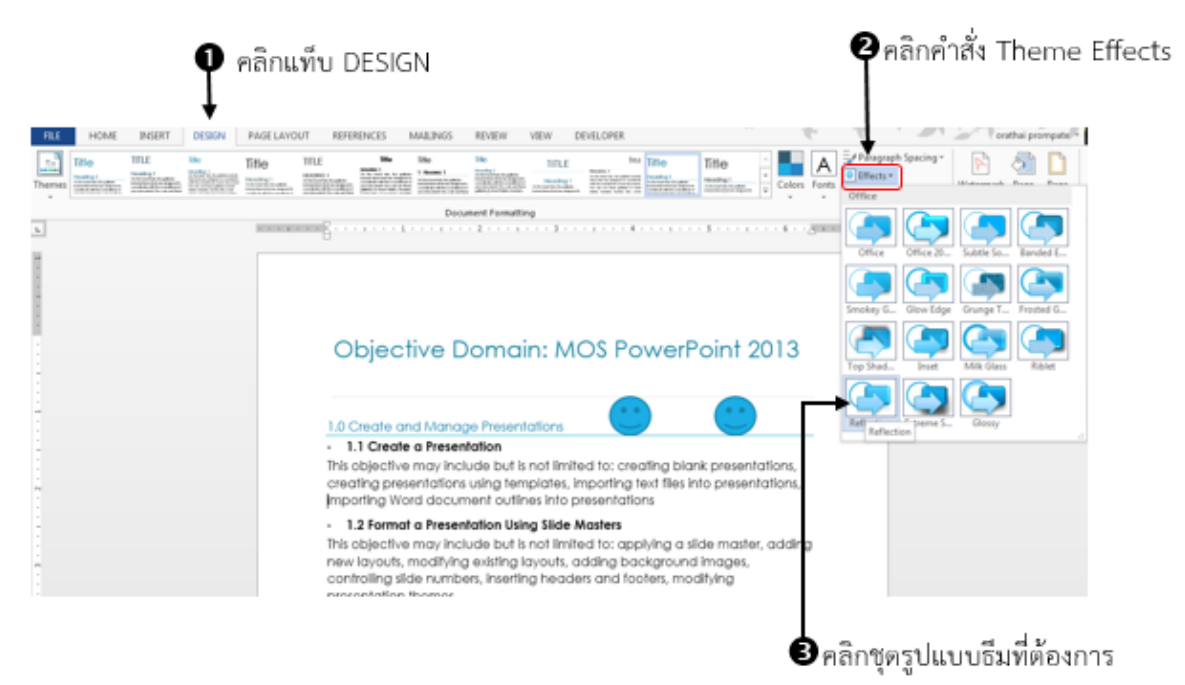

### การสร้าง Theme Paragraph Spacing

ในการจัดรูปแบบเอกสารที่มีปริมาณหน้าเอกสารหลาย ๆ หน้านั้น การจัดย่อหน้าให้เอกสารทั้งเอกสาร เหมือน ๆ กันอาจจะใช้เวลานานถึงจะเสร็จสมบูรณ์ ในโปรแกรมไมโครซอฟต์เวิร์ด 2013 มีคำสั่งในการจัดรูปแบบ ย่อหน้าซึ่งมีผลกับทั้งเอกสาร สามารถทำได้ดังนี้

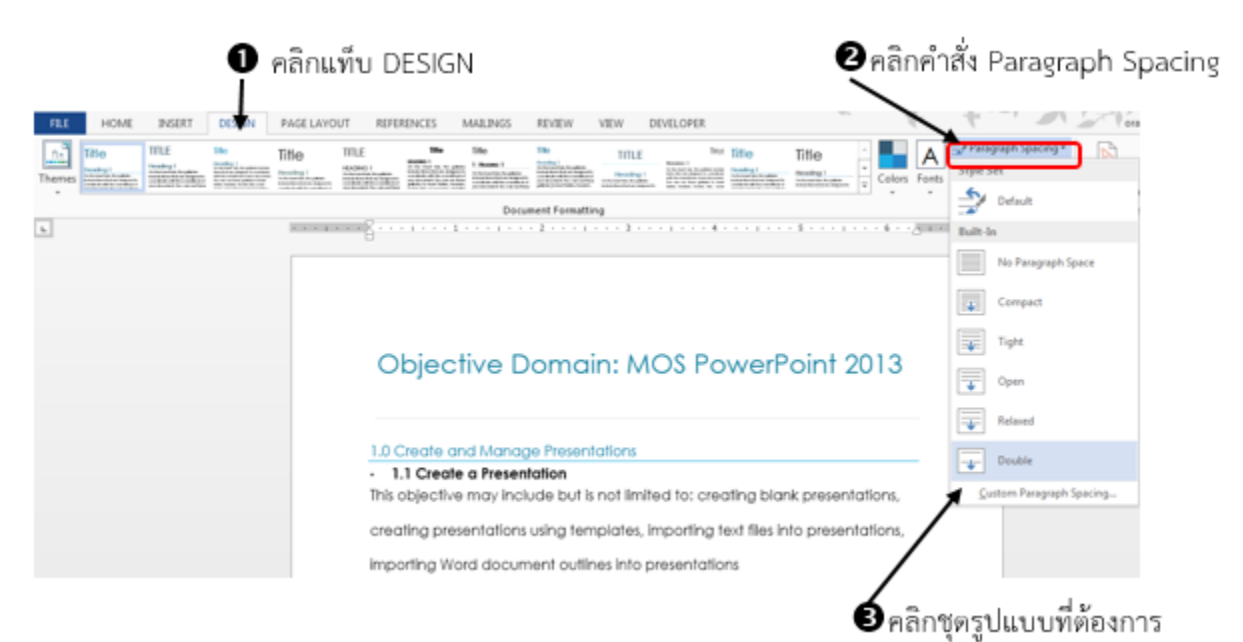

หากต้องการแก้ไขรูปแบบของระยะห่างย่อหน้าเพิ่มเติม สามารถทำได้โดย คลิกคำสั่ง Custom Paragraph Spacing จะปรากฏหน้าต่างให้กำหนดการจัดรูปแบบย่อหน้า ดังนี้

| pacing |
|--------|
| acing  |
| 5      |
|        |
|        |
|        |
|        |
|        |
|        |

# <u>การปรับแต่งพื้นหลังเอกสาร</u>

สำหรับผู้ใช้ที่ไม่ต้องการสีขาวของพื้นหลัง Microsoft Word 2013 สามารถใส่ลูกเล่นของสีลงไปได้ ด้วย การใส่ Watermark Page Colors หรือ Page Border ลงไปในเอกสาร ซึ่งสามารถทำง่ายมาก เพื่อเอกสารให้เรา ดูเด่นขึ้นมาอีกด้วย

# การปรับแต่งเอกสารด้วยลายน้ำ (Watermark)

การใส่ Watermark หรือลายน้ำ คือ การใส่ฉากหลังบนหน้าเอกสารโดยใช้ข้อความ หรือรูปภาพมาวาง โดยให้แสดงแบบจาง ๆ เป็นลายน้ำ เช่น การใส่ตรา ยี่ห้อ หรือโลโก้ของบริษัท เพื่อแสดงความเป็นเจ้าของ หรือ การใส่ข้อความแสดงว่า เอกสารนี้ห้ามคัดลอก หรือเป็น เอกสารต้นฉบับ สามารถทำได้ดังนี้

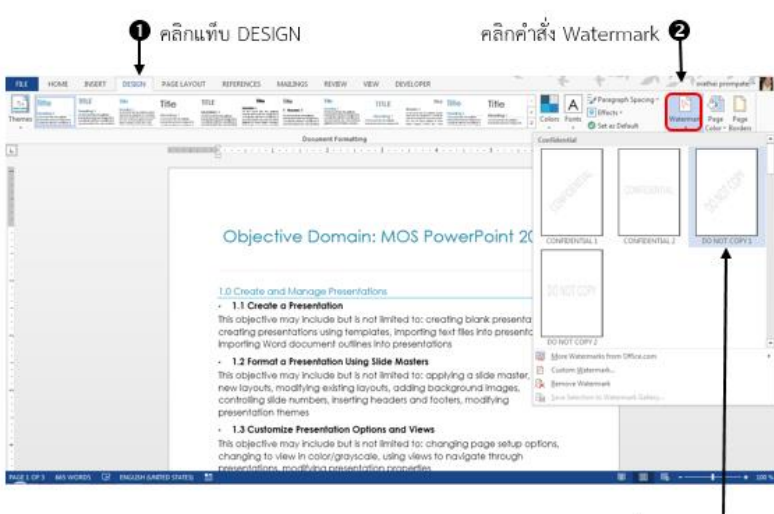

คลิกรูปแบบที่ต้องการ 的

## การปรับแต่งเอกสารด้วยลายน้ำแบบรูปภาพ (Picture Watermark)

การกำหนดรูปแบบของ Watermark นอกจากผู้ใช้จะเลือกแบบจากแม่แบบสำเร็จรูปแล้ว ยังเลือกจาก รูปภาพได้ โดยสามารถทำได้ดังนี้

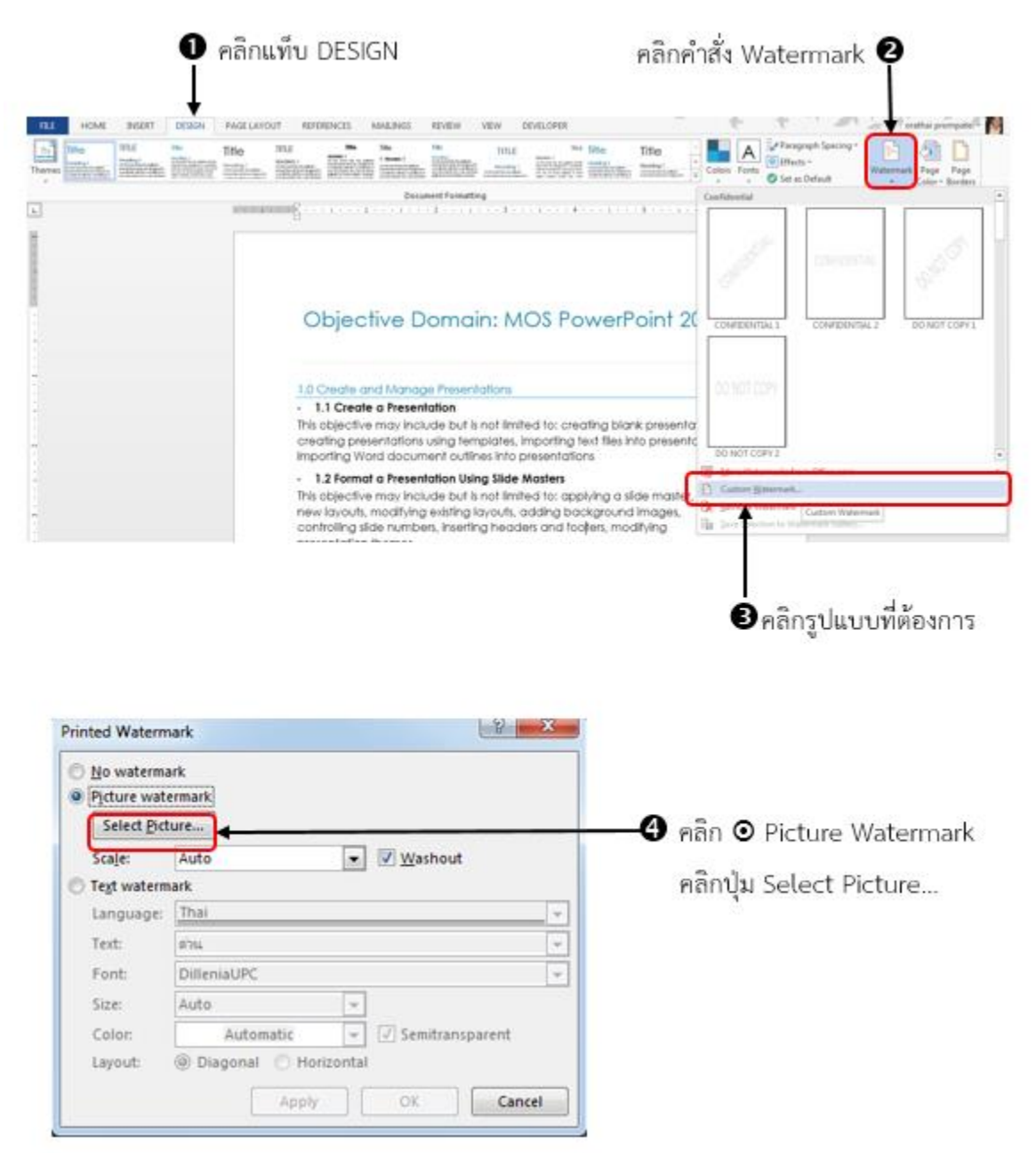

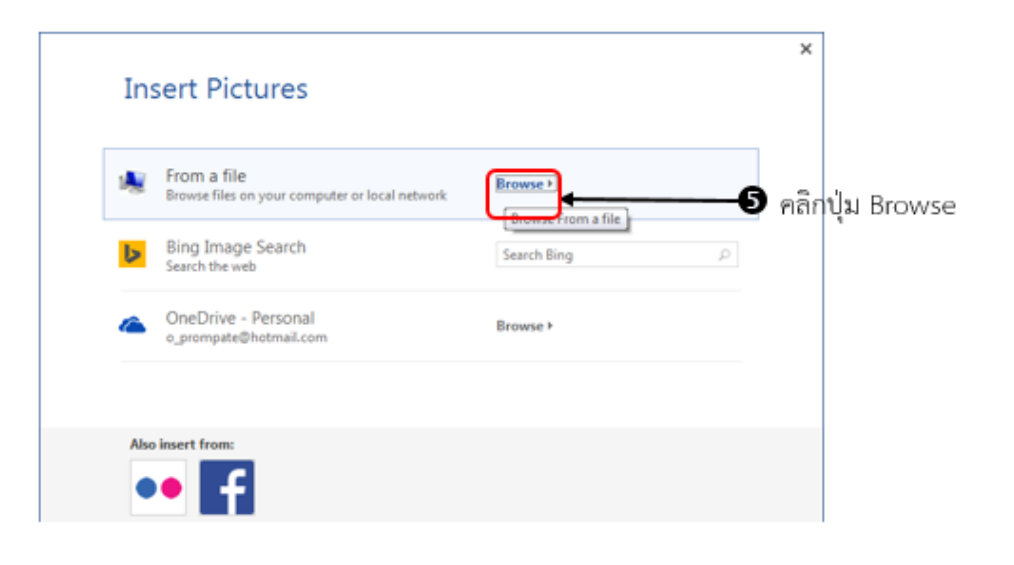

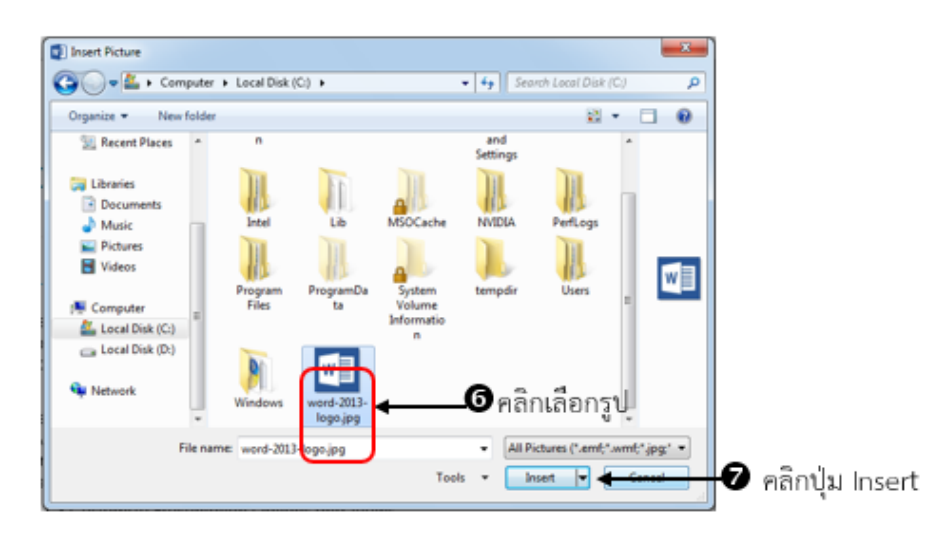

| Select Pict          | ture C:\word-2013-logo.jpg    |
|----------------------|-------------------------------|
| Scale:               | Auto                          |
| Te <u>s</u> t waterm | ark                           |
| Language:            | Thai                          |
| Text:                | ต่วน                          |
| Font:                | DilleniaUPC                   |
| Size:                | Auto 👻                        |
| Color:               | Automatic 👻 🗸 Semitransparent |
| Layout:              | Diagonal O Horizontal         |

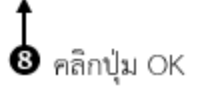

## การปรับแต่งเอกสารด้วยลายน้ำ แบบข้อความ (Text Watermark)

Text Watermark เป็นคำสั่งสำหรับการกำหนดข้อความตัวอักษร เป็นลายน้ำพื้นหลักให้กับเอกสาร สามารถทำได้ดังนี้

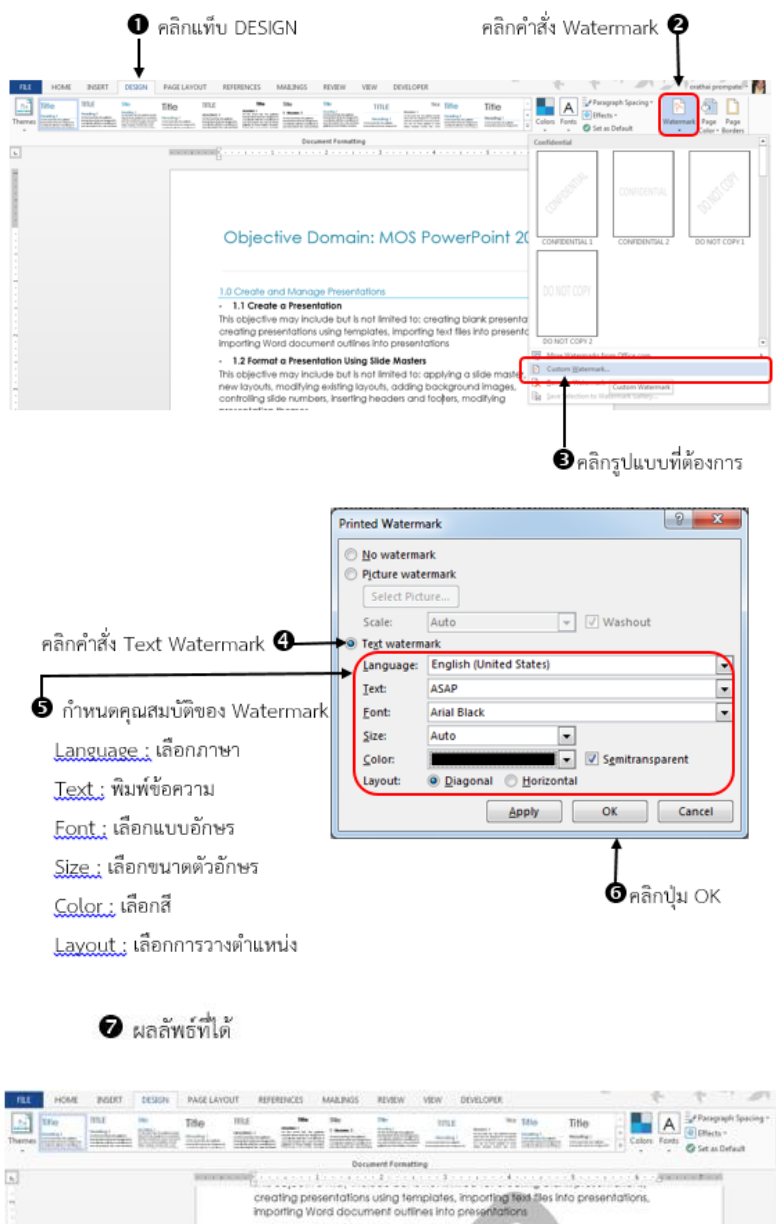

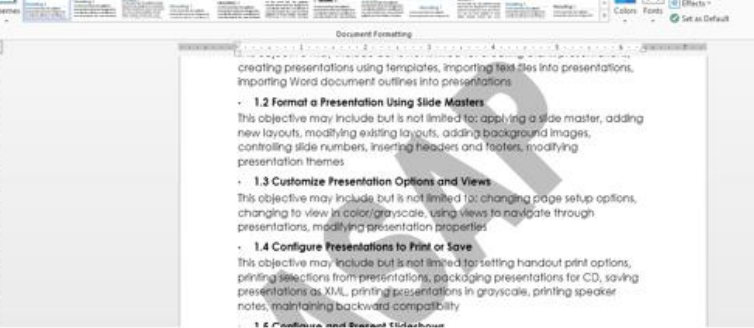

## การเปลี่ยนสีพื้นหลังเอกสาร (Page Color)

พื้นหลังของเอกสารตามปกติแล้วค่าเริ่มต้นจะเป็นสีขาว แต่ถ้าผู้ต้องการเปลี่ยนสีพื้นหลัง เพื่อใช้ในการ สร้างเอกสารสำหรับการแสดงผลแบบเว็บเพจ หรือต้องการตกแต่งให้มีสีสันสวยงาม ผู้ใช้ก็สามารถกำหนดสีพื้น หลังให้เป็นสีต่าง ๆ ตามที่ผู้ใช้ต้องการได้ สามารถทำได้ดังนี้

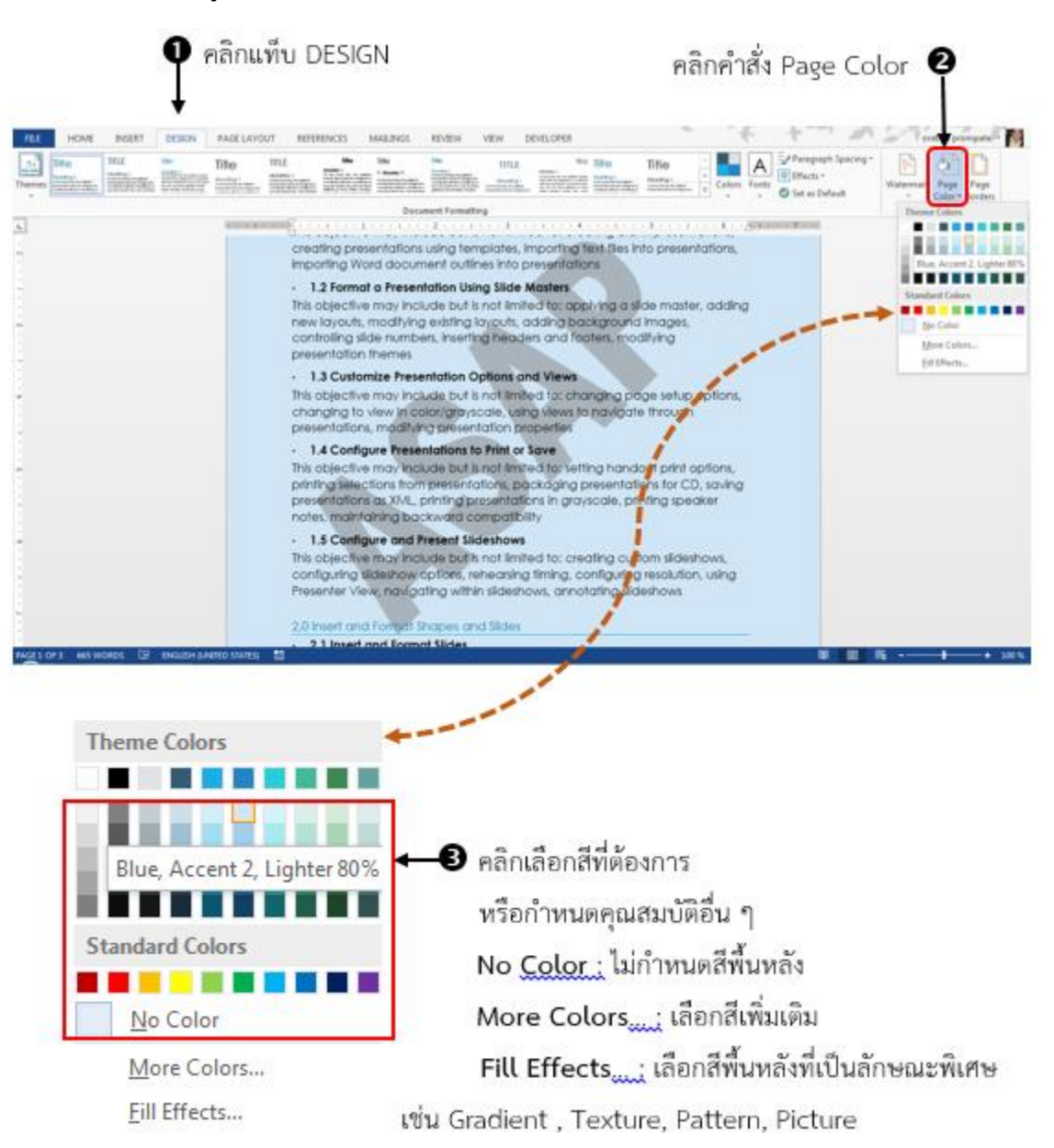

## การปรับแต่งเอกสารด้วยการใส่เส้นขอบหน้ากระดาษ (Page Borders)

การใส่ Page Border หรือ เส้นขอบหน้ากระดาษ สามารถใช้ได้ในกรณีที่ผู้ใช้ต้องการทำเอกสารให้ น่าสนใจมากขึ้น การเน้นขอบกระดาษอาจจะใช้ ในการทำปกหนังสี เอกสาร หรือป้ายประกาศใด ๆ สามารถทำได้ ดังนี้

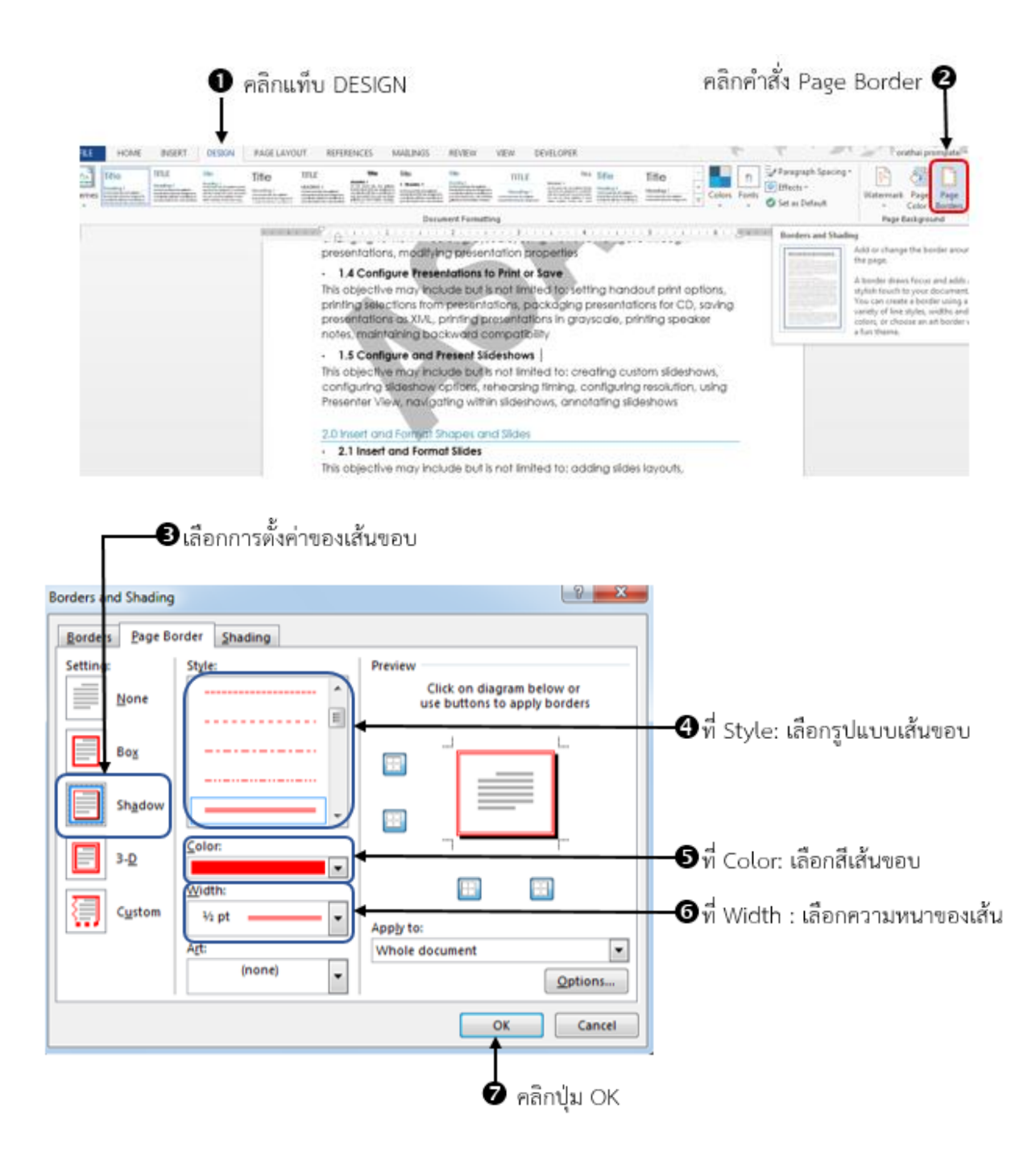

## <u>การแบ่งหน้าเอกสาร</u>

การแบ่งหน้าเอกสาร คือ การที่ผู้ใช้ต้องการขึ้นหน้าใหม่ ในขณะที่ผู้ใช้ยังพิมพ์งานลงไปไม่เต็มพื้นที่ หน้ากระดาษนั้น ตัวอย่างเช่น การจัดทำรายงาน โดยที่ต้องพิมพ์คำนำเพียงไม่กี่บรรทัด แล้วต้องการขึ้นหน้าใหม่ เพื่อไปพิมพ์สารบัญ เป็นต้น โดยสามารถทำได้ดังนี้

|             |                  | 2คลิกคำสั่ง<br>          | 1 Breaks  | 0                                                                                                    | คลิกแท็บ PAGE                                                                | LAYOUT                     |
|-------------|------------------|--------------------------|-----------|----------------------------------------------------------------------------------------------------|------------------------------------------------------------------------------|----------------------------|
| FILE        | HOME             | INSERT                   | DESIGN    | PAGE LAYOUT                                                                                                    | REFERENCES                                                                   | MAILIN                     |
| Ħ           | (Pr              |                          | → 💾 Break | s• Indent                                                                                                    | t)                                                                           | Spacing                    |
| Margins (   | Orientation<br>* | Size Colum<br>Page Setup | Page Br   | reaks<br><u>Page</u><br>Mark the point and the next pa<br><u>Column</u><br>Indicate that the<br>break will begin      | at which one page<br>ge begins.<br>e text following the<br>in the next colum | e ends<br>e column<br>in.  |
|             |                  |                          |           | Text Wrapping<br>Separate text are<br>pages, such as o                                                                | ound objects on w<br>caption text from b                                     | eb<br>oody text.           |
|             |                  |                          | Section   | Breaks                                                                                                    |                                                                              |                            |
|             |                  |                          | , A       | <u>Next Page</u><br>Insert a section<br>section on the r<br><u>Continuous</u><br>Insert a section<br>section on the s | break and start the<br>next page.<br>break and start the<br>ame page.        | e new<br>e new             |
| 1 2 1       |                  |                          |           | Even Page<br>Insert a section<br>section on the r<br>Odd Page<br>Insert a section                                     | break and start the<br>text even-number<br>break and start the               | e new<br>ed page.<br>e new |
|             |                  |                          |           | section on the r                                                                                                    | ext odd-numbere                                                              | d page.                    |
| •           |                  |                          |           |                                                                                                    | How much time                                                                | do you w                   |
| 1           |                  |                          |           |                                                                                                    | How much time                                                                | do you w                   |
| -<br>-<br>- |                  |                          |           |                                                                                                    | Do you have a p                                                              | project yo                 |

🛚 คลิกเลือกคำสั่ง โดยมีรายละเอียดดังนี้

- Page : การแบ่งแยกหน้าโดยย้ายข้อมูลไปขึ้นหน้าใหม่
- Column : การแบ่งแยกข้อมูลในคอลัมน์ก่อนหน้านั้นโดยย้ายไปขึ้นคอลัมใหม่
- Text Wrapping : การแบ่งแยกข้อความที่อยู่รอบวัตถุบนเว็บเพจ

## ตัวอย่างผลลัพธ์ในการคลิกเลือกคำสั่งแต่ละแบบ

Page : การแบ่งแยกหน้าโดยย้ายข้อมูลไปขึ้นหน้าใหม่

|                                                                     | รูปแบบก่อนเลือกคำสั่ง Breaks >> Page |
|---------------------------------------------------------------------|--------------------------------------|
| PROJECT GOALS                                                       | •                                    |
| Famillarize staff with the concept of service.                      |                                      |
| <ul> <li>Make service a natural part or their lives.</li> </ul>     |                                      |
| <ul> <li>Engage and motivate them.</li> </ul>                       |                                      |
| <ul> <li>Forge a sense of teamwork among all emplyees ac</li> </ul> | ross departments                     |
|                                                                     |                                      |
|                                                                     |                                      |
|                                                                     |                                      |
| How much time do you want/have available to spend?                  | 2                                    |
| How much time do you want your team to spend?                       |                                      |
| Do you have a project you have always wanted to do?                 |                                      |
| _                                                                   |                                      |
|                                                                     |                                      |
|                                                                     | รูปแบบหลังเลือกคำสั่ง Breaks >> Page |
|                                                                     |                                      |
|                                                                     |                                      |
|                                                                     |                                      |
|                                                                     |                                      |
|                                                                     |                                      |
| How much time do you want/have available to spend?                  | •                                    |
| How much time do you want your team to spend?                       |                                      |
| Do you have a project you have always wanted to do?                 |                                      |
|                                                                     |                                      |
|                                                                     |                                      |

| PROJECT GOALS                                                      | รูปแบบก่อนเลือกคำสั่ง Breaks >> Column          |
|--------------------------------------------------------------------|-------------------------------------------------|
| Famillarize staff with the concept of service.                     | 4                                               |
| <ul> <li>Make service a natural part or their lives.</li> </ul>    |                                                 |
| <ul> <li>Engage and motivate them.</li> </ul>                      |                                                 |
| <ul> <li>Forge a sense of teamwork among all</li> </ul>            |                                                 |
| emplyees across departments                                        |                                                 |
| How much time do you want/have available to                        |                                                 |
| spend?                                                             |                                                 |
|                                                                    |                                                 |
| How much time do you want your team to                             |                                                 |
| spend?                                                             |                                                 |
| Do you have a project you have always wanted                       | to                                              |
| do?                                                                |                                                 |
|                                                                    |                                                 |
|                                                                    | รูปแบบหลังเลือกค่าสัง Breaks >> Column          |
|                                                                    |                                                 |
| PROJECT GOALS                                                      | How much time do you want/have available to     |
| <ul> <li>Famillarize staff with the concept of service.</li> </ul> | spend?                                          |
| <ul> <li>Make service a natural part or their lives.</li> </ul>    | How much time do you want your team to          |
| Engage and motivate them.                                          | spand?                                          |
| <ul> <li>Forge a sense of teamwork among all</li> </ul>            | Do you have a project you have always wanted to |
| emplyees across departments                                        | do?                                             |
|                                                                    | wer:                                            |
|                                                                    |                                                 |
|                                                                    |                                                 |
|                                                                    |                                                 |

Column : การแบ่งแยกข้อมูลในคอลัมน์ก่อนหน้านั้นโดยย้ายไปขึ้นคอลัมน์ใหม่

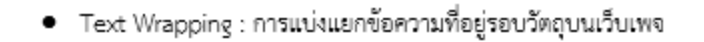

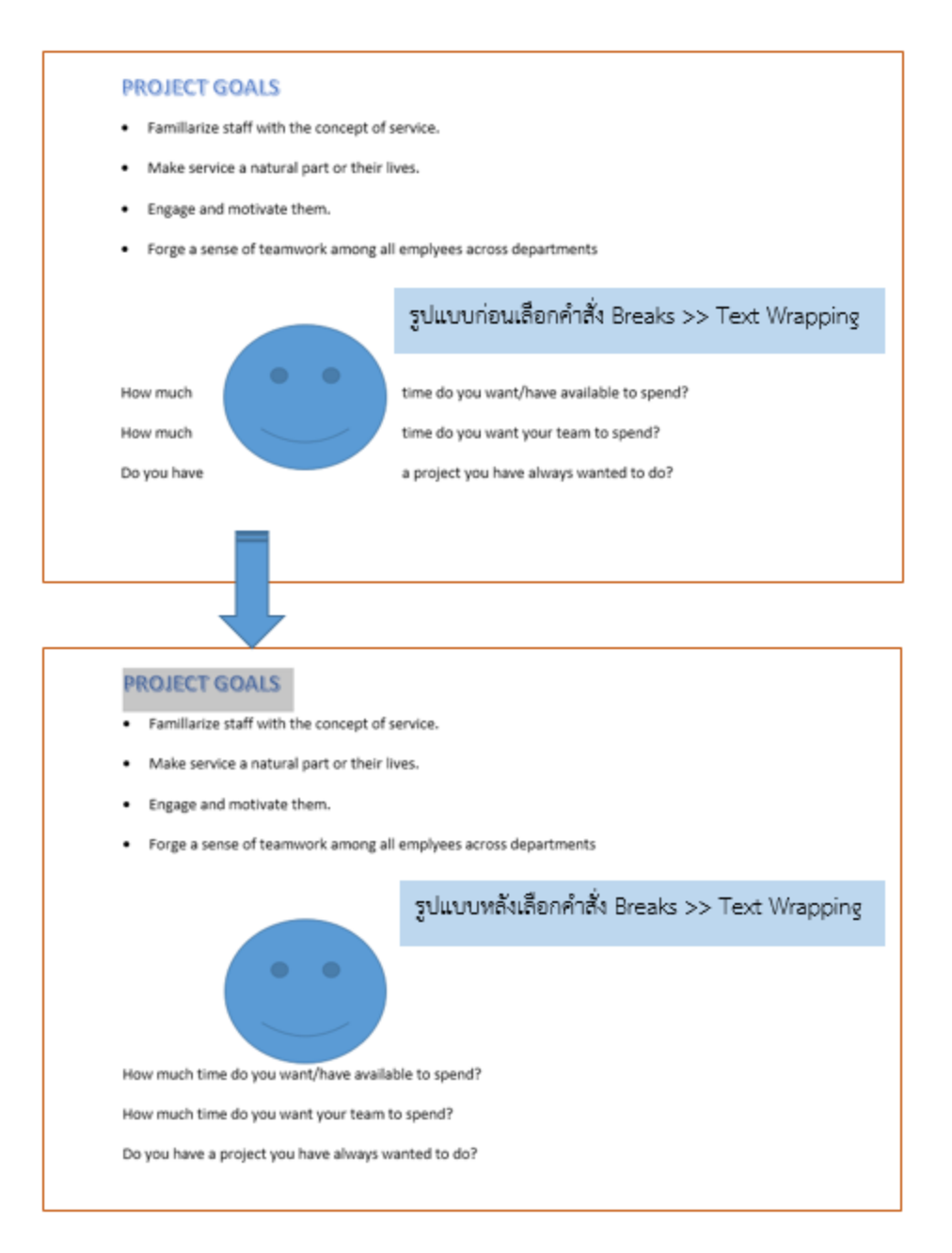

### การแบ่งส่วนเอกสาร (Section Break)

การแบ่งส่วนเอกสาร คือ การที่ผู้ใช้แบ่งเอกสารเพื่อการจัดรูปแบบที่แตกต่างกัน ตัวอย่างเช่น การใส่ หมายเลขหน้าไม่เหมือนกัน การกำหนดเอกสารที่มีทั้งแนวตั้งและแนวนอน การใส่เส้นขอบเอกสารที่ไม่เหมือนกัน เป็นต้น สามารถทำได้ดังนี้

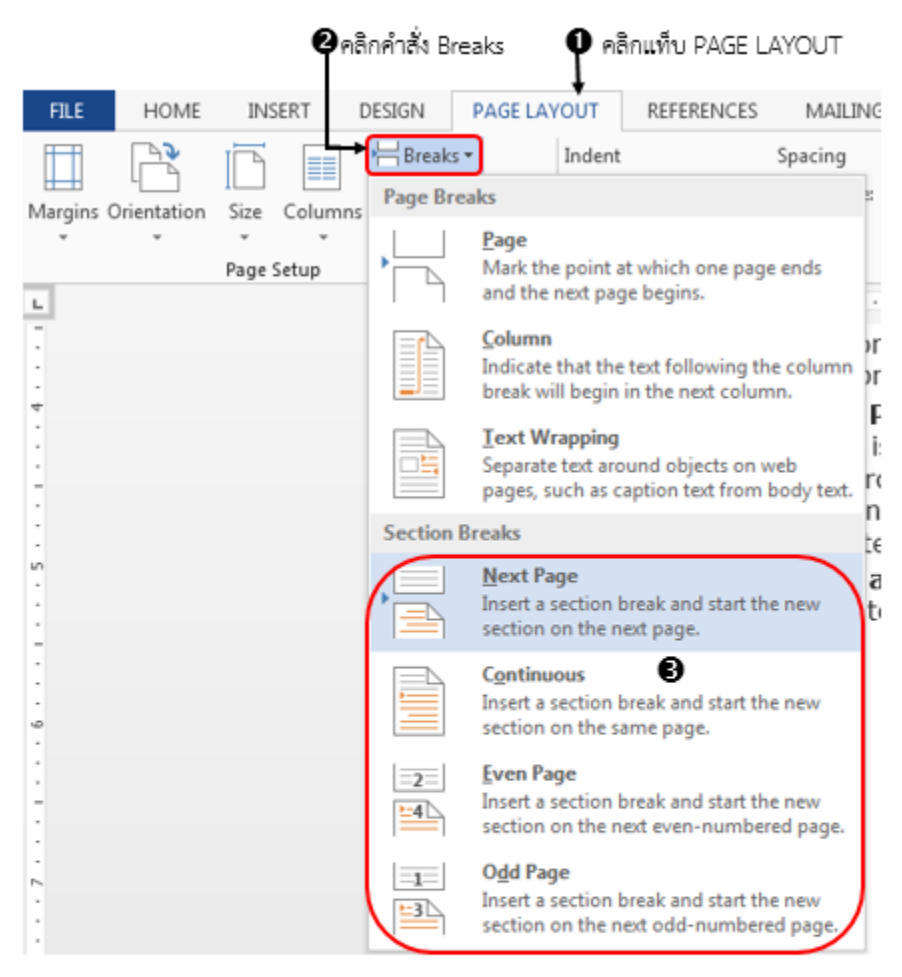

8 คลิกเลือกวิธีการแบ่งส่วนเอกสาร

- Next Page การแบ่งส่วนแล้วขึ้นหน้าใหม่
- Continuous การแบ่งส่วนแล้วยังอยู่ ณ ตำแหน่งเดิมไม่ขึ้นหน้าใหม่
- Even Page การแบ่งส่วนเฉพาะหน้าคู่
- Odd Page การแบ่งส่วนเฉพาะหน้าคื่

## ตัวอย่างผลลัพธ์ในการคลิกเลือกคำสั่ง Next Page การแบ่งส่วนแล้วขึ้นหน้าใหม่

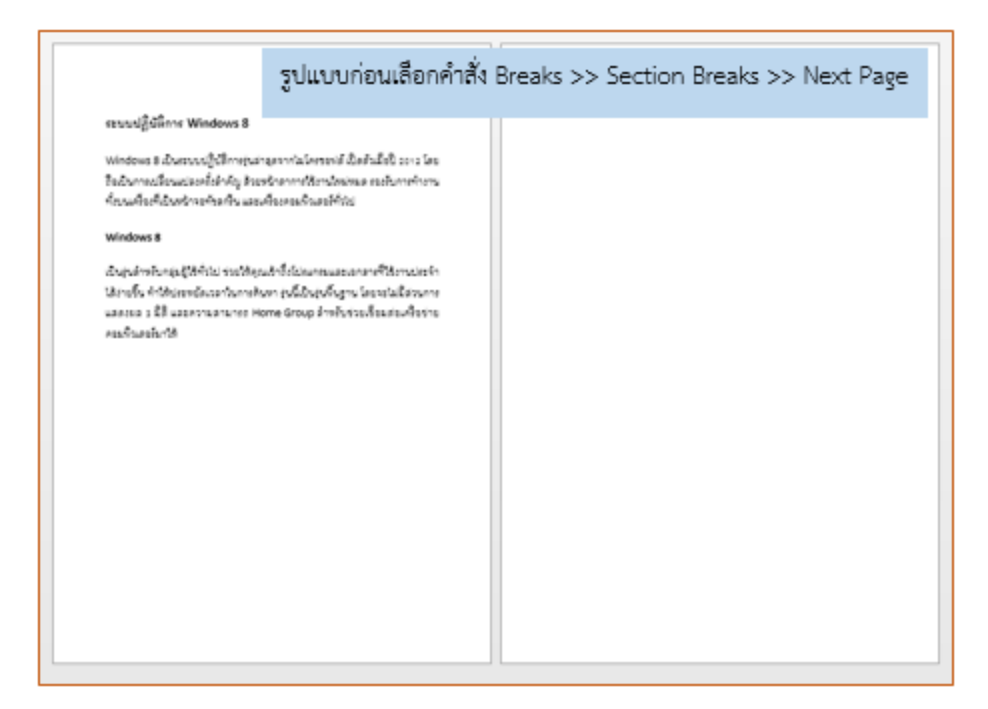

| ระบบริญัติอีการ Windows 8                                    |              | Windows 8                                                                                                   |  |  |
|--------------------------------------------------------------|--------------|----------------------------------------------------------------------------------------------------|--|--|
| Windows 6 ประกวญโปรีการขุดกรุงการอังกรรณี มีอย่างให้ 10% โดย |              | เป็นรูปสารป้องมีรู้ให้ได้รายวิธีสุนสำนึกในแกรมและสาราที่ใช้การเวทร์เลี้ยาเรื่อ ทำให้เขาหนึ่งและในการในการใน |  |  |
| ใหม่มายหมือสามารถให้ สามาร์การการที่สามารถในสามารถ           |              | เป็นรูปปรูกรู ในหนึ่งให้การการและและ ได้ไ และการและแกะ หอกด ประบุ มีการโกรงในเตรงที่การกระเห็นและไป         |  |  |
| ทั้งระหลี่เหลือหร้างเข้างสำหรับ สองสังเทรงอินสามาร์ก่าง      |              | ใช                                                                                                    |  |  |
| 11                                                           | ปแบบหลังเล็ง | .บบหลังเลือกคำสั่ง Breaks >> Section Breaks >> Next Page                                                    |  |  |
| 21                                                           | ละกำหนดแน    | :กำหนดแนวกระดาษเป็นแบบ Landscape (แนวนอน)                                                                   |  |  |

## <u>การกำหนดหัวท้ายกระดาษและการกำหนดหมายเลขหน้า</u>

ในตำแหน่งของหัวกระดาษ และท้ายกระดาษในเอกสารผู้ใช้สามารถใส่ข้อความต่าง ๆ ใส่เลขหน้า หรือ รูปภาพ ลงไปได้

### การแทรกหัวกระดาษ และท้ายกระดาษ (Header and Footer) สามารถทำได้ดังนี้

เปิดเอกสารที่ต้องการแทรกหัวกระดาษ

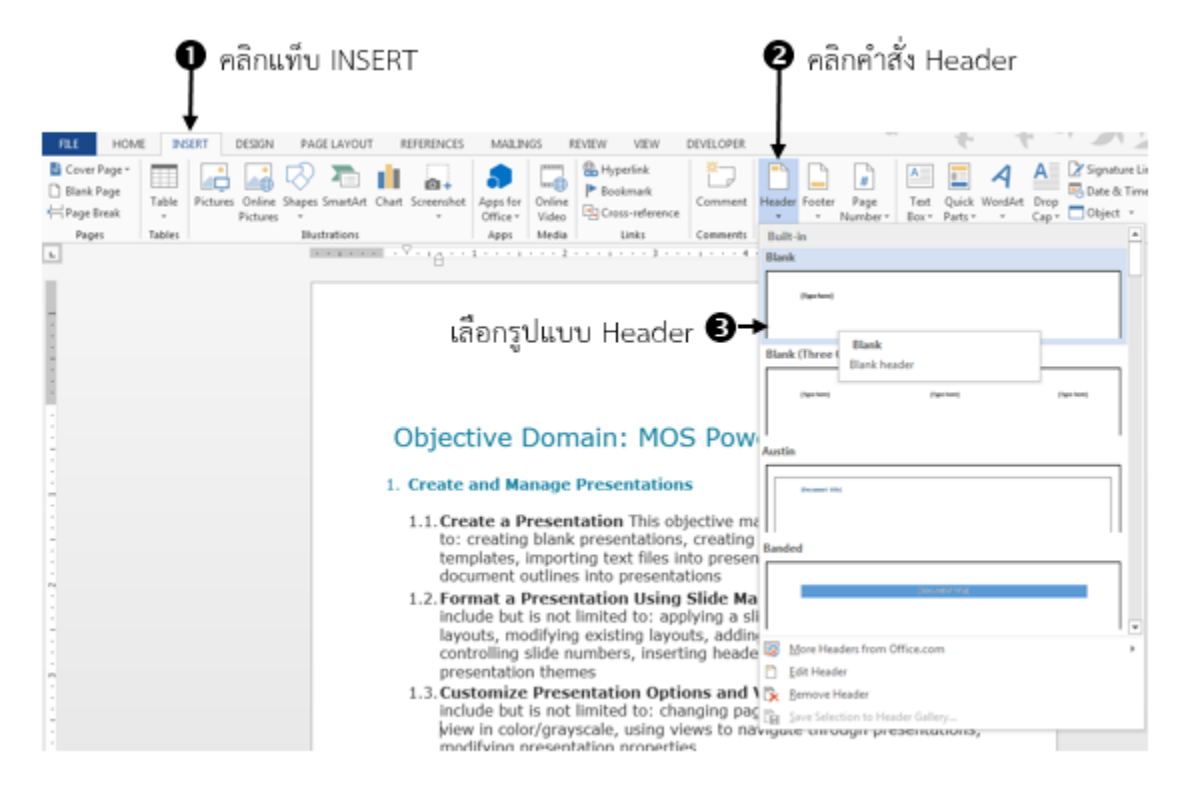

| 2 8 5- 0 D .                                                                  | ()                                                    | Sample.docx - Word<br>FERENCES MAILINGS REVEW                |                      | DESIGN                         | + 1                                 |
|-------------------------------------------------------------------------------|-------------------------------------------------------|--------------------------------------------------------------|----------------------|--------------------------------|-------------------------------------|
|                                                                               |                                                       | Previous                                                     | Different First Page | Header from Top: 0.5"          | ×                                   |
| Header Foster Page Date & Document<br>- Number Time Info *<br>Header & Foster | Parts + Pictures Online<br>Parts + Pictures<br>Insert | Ge te Go to<br>Header Focter E Link to Previous<br>Nampation | Show Document Text   | 1 Inset Algoret Tab<br>Postion | Close Header<br>and Footer<br>Close |
|                                                                               | MO<br>[Header]                                        | s_scr เ← ④ พิมพ์จ้                                           | ข้อความที่ต้องการ    | 5<br>Doint 2012                |                                     |

การแก้ไขคุณสมบัติของหัวกระดาษ หรือแทรกวัตถุลงไปในหัวกระดาษได้จากแท็บ HEADER & FOOTER TOOLS โดยมีรายละเอียดดังนี้

- 1 แทรกหัวกระดาษ
- 2 แทรกท้ายกระดาษ
- 3 แทรกเลขหน้า
- 🕘 แทรกวันที่
- 🌀 แทรกรายละเอียดเอกสาร
- 7 แทรกรูปภาพจากแหล่งภายในเครื่อง
- 8 แทรกรูปภาพจากแหล่งออนไลน์
- ๑ ทำการตั้งค่าความแตกต่างระหว่างหน้าเอกสารโดย

Different First Page: กำหนดหน้าแรกไม่เหมือนหน้าอื่น ๆ

Different Odd & Even Pages: กำหนดหน้าคี่และหน้าคู่ไม่เหมือนกัน

🔟 ทำการกำหนดดำแหน่ง

Header from top: กำหนดระยะห่างจากด้านบน

Footer From Bottom: กำหนตระยะห่างจากด้านล่าง

หากต้องการออกจากการกำหนดหัวท้ายกระดาษสามารถทำได้โดยการคลิกที่ Close Header and Footer

## การกำหนดหมายเลขหน้า (Page Number)

หากผู้ใช้ต้องการแทรกหมายเลขหน้าลงไปในเอกสาร ก็สามารถทำได้ไม่ยาก โดยสามารถทำได้ดังนี้

| <b>0</b> คลิกแท็บ<br>↓                                                        | INSERT B                                                                                                    | คลิกเลือกตำแหน่ง                                     | •                                               | 9 คลิกเลือกคำสั่<br>                            | 1 Page Number |
|-------------------------------------------------------------------------------|----------------------------------------------------------------------------------------------------|------------------------------------------------------|-------------------------------------------------|-------------------------------------------------|---------------|
| FILE HOME INSERT DESIGN P                                                     | AGE LAYOUT REFERENCES MAIL NGS                                                                                                    | REVIEW VIEW DEVELOP                                  | PER                                             |                                                 |               |
| Blank Page     Blank Page     HPage Break     Table     Pictures     Pictures | es SmartArt Chart Screenshot Apps fo<br>Office                                                                                                    | Hyperlink<br>■ Bookmark<br>Nine Cross-reference Comm | Header Footer                                   | Page<br>Number * Data *                         | 4             |
| Pages Tables 1                                                                | Instrations Simple                                                                                                    |                                                      | *                                               | D D D D D D D D D D D D D D D D D D D           |               |
| -                                                                             | - Plain Number 1                                                                                                    |                                                      |                                                 | Bottom of Page                                  |               |
|                                                                               | 1                                                                                                    |                                                      |                                                 | Current Position                                |               |
| 1                                                                             | MOS SCT                                                                                                    |                                                      |                                                 | E Format Page Numbers                           |               |
| 1                                                                             | Plain Number 2                                                                                                    |                                                      |                                                 | Bemove Page Numbers                             |               |
| เลือกรูปแบบที่ต้อง                                                            | งการ �>                                                                                                    |                                                      |                                                 |                                                 |               |
|                                                                               | Obje                                                                                                    |                                                      | Plain Number 2<br>Number with no for<br>accents | rmatting or                                     |               |
| · · · · · · · · · · · · · · · · · · ·                                         | 1. Creat                                                                                                    |                                                      | •                                               |                                                 |               |
|                                                                               | 1.1.C                                                                                                    |                                                      |                                                 | out is not limited<br>ons using<br>porting Word |               |
|                                                                               | de de de la conservence na la conservence na la |                                                      |                                                 | objective may<br>adding new<br>nd images,       |               |

หมายเลขหน้าที่แทรกลงไปปกติจะถูกกำหนดเป็นตัวเลขอารบิก แต่ผู้ใช้ก็สามารถแก้ไขรูปแบบหมายเลข หน้าเป็นแบบอื่น ๆ ได้ โดยการเลือก Format Page Numbers...

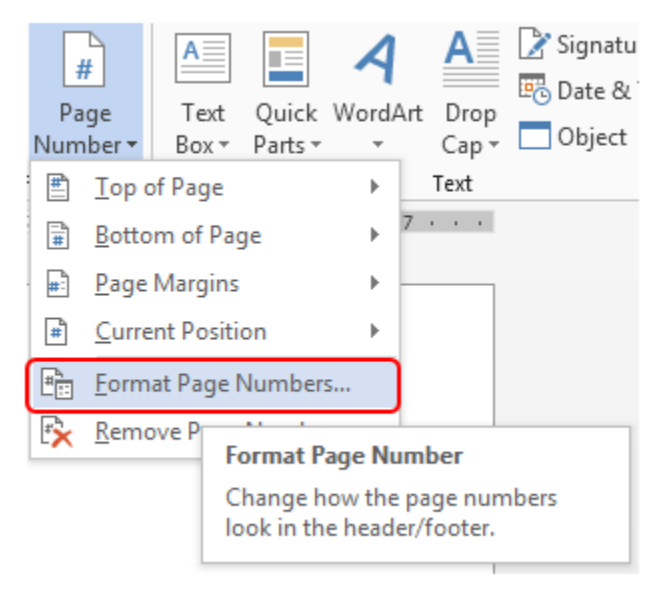

จะปรากฏ Dialog box ของ Page Number Format ดังนี้

| Page Number Format              | 8 ×          |  |  |  |  |
|---------------------------------|--------------|--|--|--|--|
| Number <u>f</u> ormat: A, B, C, |              |  |  |  |  |
| Include chapter <u>n</u> umber  |              |  |  |  |  |
| Chapter starts with style:      | Heading 1 👻  |  |  |  |  |
| Use separator:                  | - (hyphen) 🔻 |  |  |  |  |
| Examples:                       | 1-1, 1-A     |  |  |  |  |
| Page numbering                  |              |  |  |  |  |
| Ontinue from previous section   |              |  |  |  |  |
| 🔘 Start <u>a</u> t: 🚔           |              |  |  |  |  |
| ОК                              | Cancel       |  |  |  |  |

หลังจากนั้นทำการจัดรูปแบบหมายเลขหน้าใหม่ ตามรายละเอียดดังนี้

- Number format : รูปแบบของหมายเลขหน้า
- Include Chapter number : รวมหมายเลขของบท
   Chapter Start with Style : เริ่มบทด้วยลักษณะ
   Use separator : การใช้ตัวคั่น
- Page numbering : การใส่หมายเลขหน้า
   Continue from Previous section : หมายเลขต่อเนื่องจากส่วนก่อนหน้า
   Start at : กำหนดหมายเลขหน้าเริ่มต้นที่ต้องการเอง

## <u>การจัดการกับแหล่งอ้างอิงภายในเอกสาร</u>

### การสร้างคำบรรยายรูปภาพ (Insert Caption)

การสร้างคำบรรยายรูปภาพด้วยคำสั่ง (Insert Caption) คือ การระบุตำแหน่งของรูปภาพ ตาราง หรือ สมกรคณิตศาสตร์ทีเป็นข้อมูลอยู่ในเอกสารเพื่อช่วยให้สามารถนำไปด้างอิงในสารบัญรูปภาพต่อไป สามารถทำได้ ดังนี้

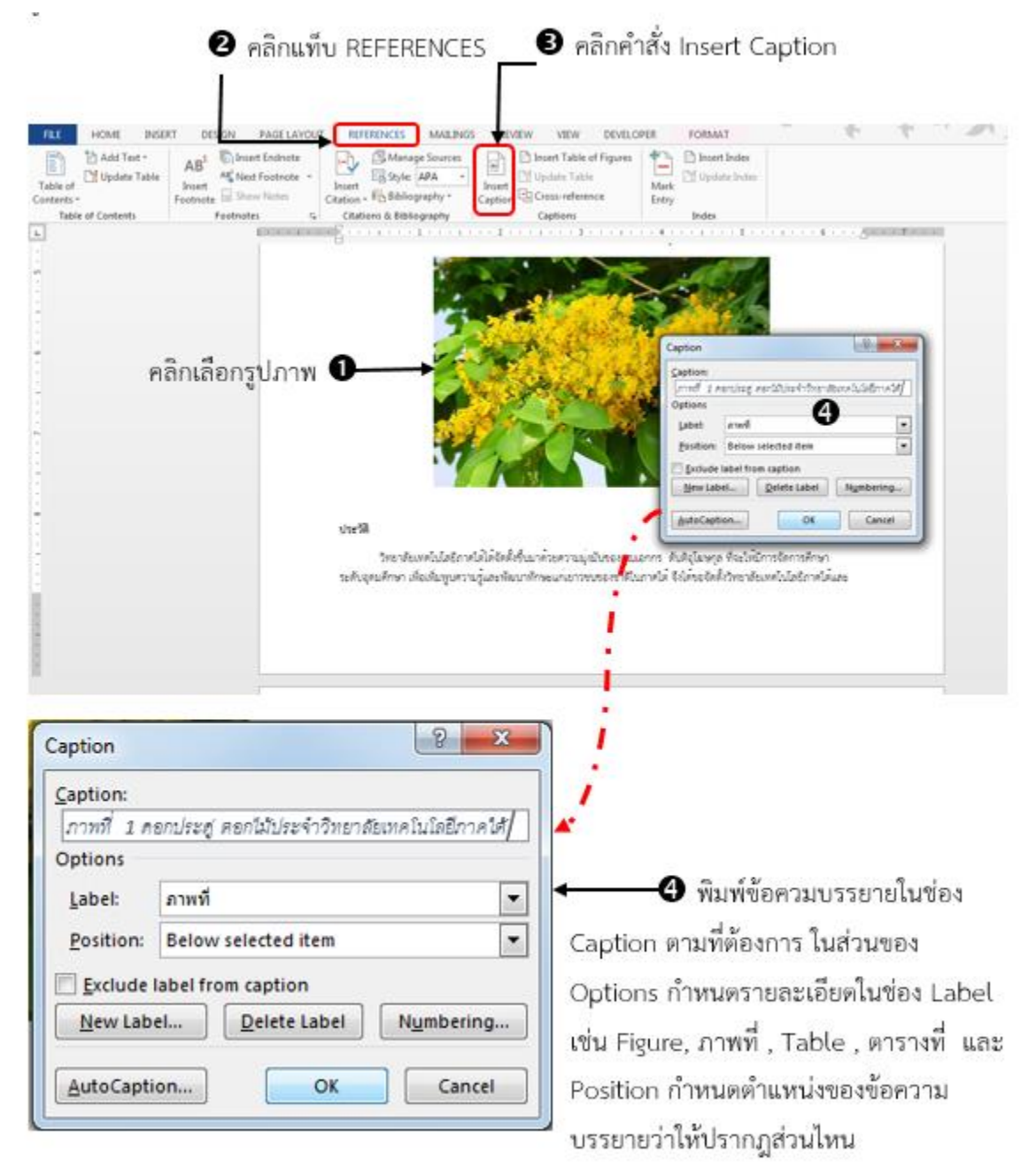

ในกรณีที่ข้อมูลเป็นตาราง หรือสมการทางคณิตศาสตร์ ก็สามารถทำได้เช่นกัน (ตัวเลขแสดงลำดับจะ ปรากฏเรียงลำดับก่อน/หลังในหน้าเอกสารโดยอัตโนมัติ)

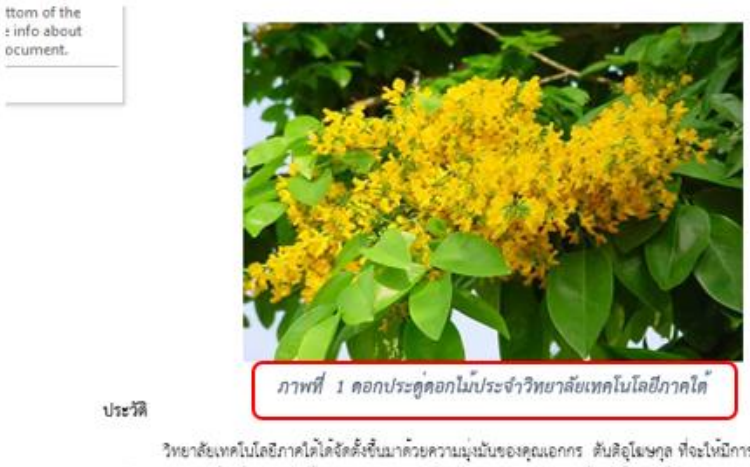

ตัวอย่างผลลัพธ์หลังจากเพิ่มคำบรรยาย

วิทยาลัยเทคโบโลยีภาคโตได้จัดตั้งขึ้นมาด้วยความมุ่งมันของคุณเอกกร ตับสิอุโฆษกุล ที่จะไหมีการจัดการศึกษา ระดับอุดมศึกษา เพื่อเพิ่มพูนควุ่มรูและพัฒนาพักษะแก่เยาวชนของชาติในภาคโต้ จึงโด้ขอจัตติ้งวิทยาลัยเทคโนโลยีภาคโตและ

### การแทรกเชิงอรรถ (Footnote)

เชิงอรรถ (Footnote) คือ ข้อความอ้างอิง หมายเหตุ หรือคำอธิบายเนื้อหาเพิ่มเติมท้ายหน้า ตำแหน่งของ เชิงอรรถจะแสดงไว้ทางด้านซ้ายตรงส่วนท้ายหน้ากระดาษในหน้าแต่ละหน้าที่มีการแทรกเชิงอรรถ ซึ่งผู้ใช้สามารถ ทำได้ดังนี้

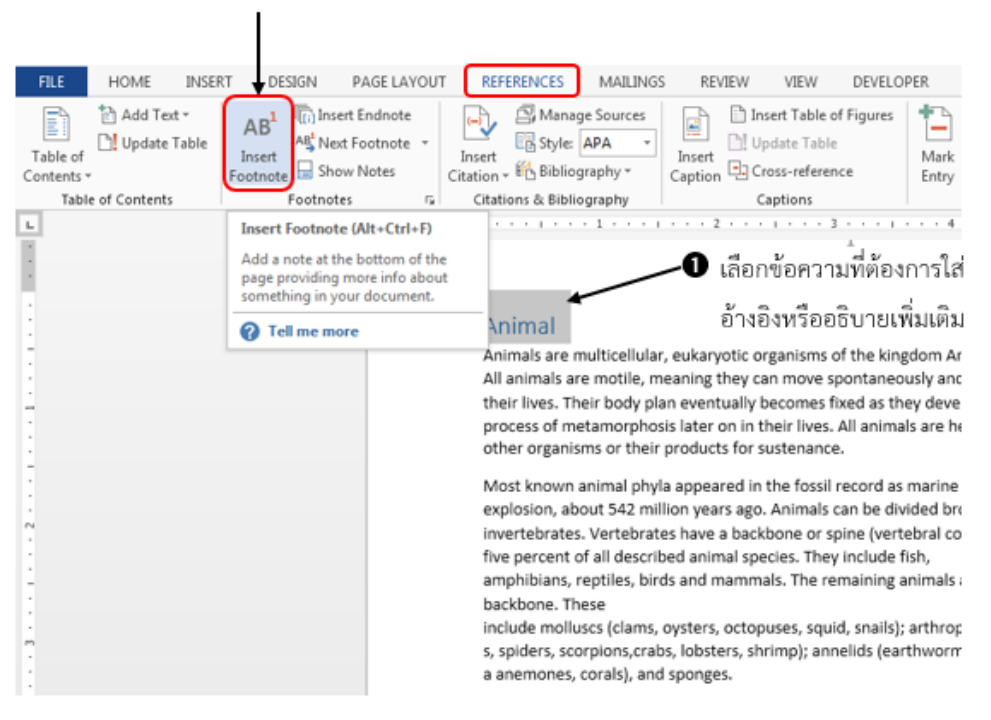

### 2 ที่แท็บ REFERENCES คลิกคำสั่ง Insert Footnote

## ตัวอย่างผลลัพธ์ที่แสดงในเนื้อหาเอกสาร ณ ดำแหน่งที่อ้างอิงด้วย Footnote

# Animal<sup>1</sup>

Animals are multicellular, eukaryotic organisms of the kingdom Animalia (also called Metazoan). All animals are motile, meaning they can move spontaneously and independently at some point in their lives. Their body plan eventually becomes fixed as they develop, although some undergo a process of metamorphosis later on in their lives. All animals are heterotrophs: they must ingest other organisms or their products for sustenance.

Most known animal phyla appeared in the fossil record as marine species during the Cambrian explosion, about 542 million years ago. Animals can be divided broadly into vertebrates and invertebrates. Vertebrates have a backbone or spine (vertebral column), and amount to less than five percent of all described animal species. They include fish,

amphibians, reptiles, birds and mammals. The remaining animals are the invertebrates, which lack a backbone. These

include molluscs (clams, oysters, octopuses, squid, snails); arthropods (millipedes, centipedes, insect s, spiders, scorpions, crabs, lobsters, shrimp); annelids (earthworms, leeches), cnidarians (jellyfish, se a anemones, corals), and sponges.

### Etymology

The word "animal" comes from the Latin animals<sup>2</sup>, meaning having breath, having soul or living being.[1] In everyday non-scientific usage the word excludes humans – that is, "animal" is often used to refer only to non-human members of the kingdom Animalia; often, only closer relatives of humans such as mammals, or mammals and other vertebrates, are meant. The biological definition

## การแทรกอ้างอิงท้ายเรื่อง (Endnote)

อ้างอิงท้ายเรื่อง (EndNote) คือ ข้อความอ้างอิง หมายเหตุ หรือคำอธิบายเนื้อหาเพิ่มเติมท้ายเอกสาร คล้ายเชิงอรรถแต่ตำแหน่งที่แสดงจะไปอยู่รวมกันด้านซ้ายท้ายเอกสาร (เอกสารหน้าสุดท้าย) ซึ่งผู้ใช้สามารถทำได้ ดังนี้

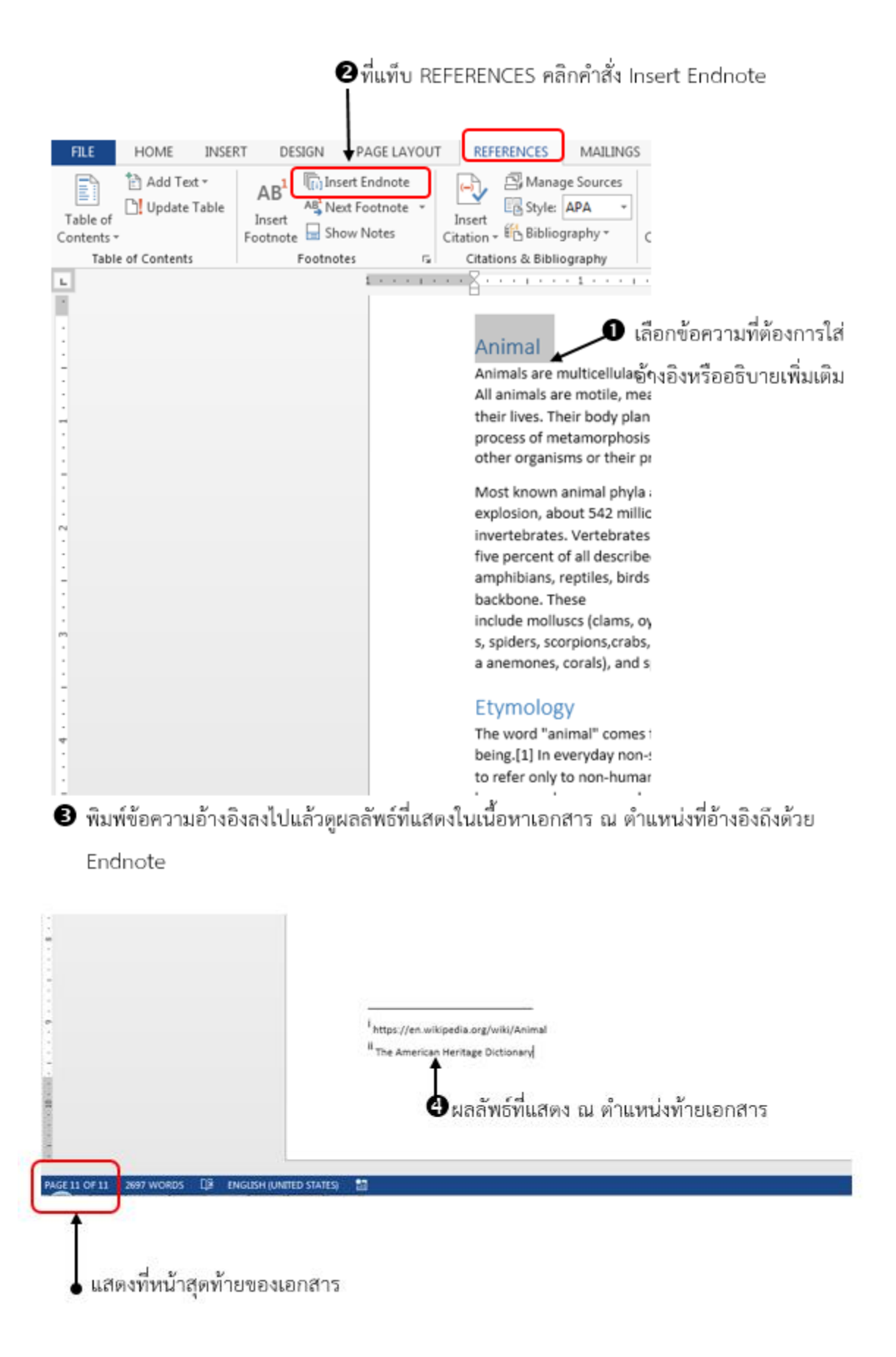

## <u>เรียนรู้คำศัพท์</u>

- Page Setup : การตั้งค่าหน้ากระดาษ เช่น Modifying Page Setup : การแก้ไขการตั้งค่าหน้ากระดาษ การใช้คำสั่ง : PAGE LAYOUT Tab >> Page Setup Group
- Theme : ชุดรูปแบบสำเร็จรูปของเอกสาร
   เช่น Changing document themes : การเปลี่ยนชุดรูปแบบสำเร็จรูปเอกสาร
   การใช้คำสั่ง : DESIGN Tab >> Document Formatting group >> Theme
- Document Style : สไตล์เอกสาร
   เช่น Changing document style set : การเปลี่ยนชุดสไตล์เอกสาร
   การใช้คำสั่ง : DESIGN Tab >> Document Formatting group >> style set >> More button
- Headers and Footers : หัวกระดาษ ท้ายกระดาษ
   เช่น Inserting Simple headers and footers : การแทรกหัวกระดาษ ท้ายกระดาษ แบบง่าย การใช้คำสั่ง : INSERT Tab >> Header & Footer group

Select a header/footer design or create your own by clicking >> edit HEADER & FOOTER TOOLS

5. Watermark : ลายน้ำ

เช่น Inserting Watermarks : การแทรกลายน้ำ

การใช้คำสั่ง : DESIGN Tab >> Page Background Group >> Watermarks

Select one or click Custom Watermarks

Set picture or text options

6. Find and Replace : ค้นหาและแทนที่

เช่น Finding and replacing text : การค้นหาและแทนที่ข้อความ

การใช้คำสั่ง : Return to top of document >> HOME tab >> Editing group

>> Replace Text to replace example

Enter word >> replace all (Find Next to replace individual instances of word)

More button for additional options including replacing special characters and formatting

เช่น Using Find and Replace to format text : การค้นหา และแทนที่ข้อความด้วยรูปแบบ

การใช้คำสั่ง : HOME Tab >> Editing group >> Replace

More button for additional options including replace special characters and formatting

- Paragraph Spacing : ระยะห่างระหว่างย่อหน้า
   Setting paragraph spacing : การตั้งค่าระยะห่างระหว่างย่อหน้า
   การใช้คำสั่ง : HOME tab >> Paragraph group >> Line and Paragraph spacing button หรือ
   HOME tab >> Paragraph group >>Dialog Box Launcher button หรือ
   PAGE LAYOUT tab >> Paragraph group
- Line Spacing : ระยะห่างระหว่างบรรทัด
   เช่น Setting Line Spacing : การตั้งค่าระยะห่างระหว่างบรรทัด
   การใช้คำสั่ง : HOME tab >> Paragraph group >> Line and Paragraph spacing button หรือ

HOME tab >> Paragraph group >> Dialog Box Launcher button

9. Clear All Formatting : การล้างรูปแบบทั้งหมด

เช่น Clearing existing formatting : การล้างการจัดรูปแบบที่มีอยู่

การใช้คำสั่ง : Select text >> Home tab >> Font group

Clear All Formatting button

10. Indentation : การเยื้อง

เช่น Setting indentation : การตั้งค่าการเยื้อง

การใช้คำสั่ง : HOME tab >> Paragraph group >>Indent buttons หรือ

HOME tab >> Paragraph group >> Dialog Box Launcher button

11. Text Styles : สไตล์ของข้อความ

เช่น Adding styles to text : เพิ่มสไตล์ให้กับข้อความ

การใช้คำสั่ง : Select text >> HOME tab >> Style group >> Choose style

12. Section Break : การแบ่งส่วนเอกสาร

เช่น Inserting breaks to create sections : การแทรกตัวแบ่งส่วนเอกสาร